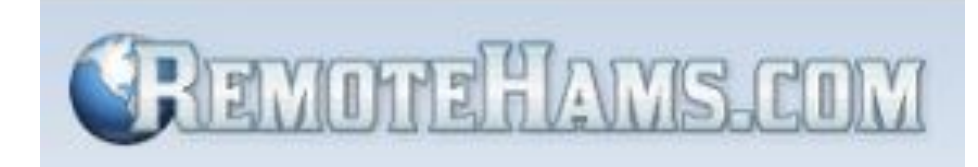

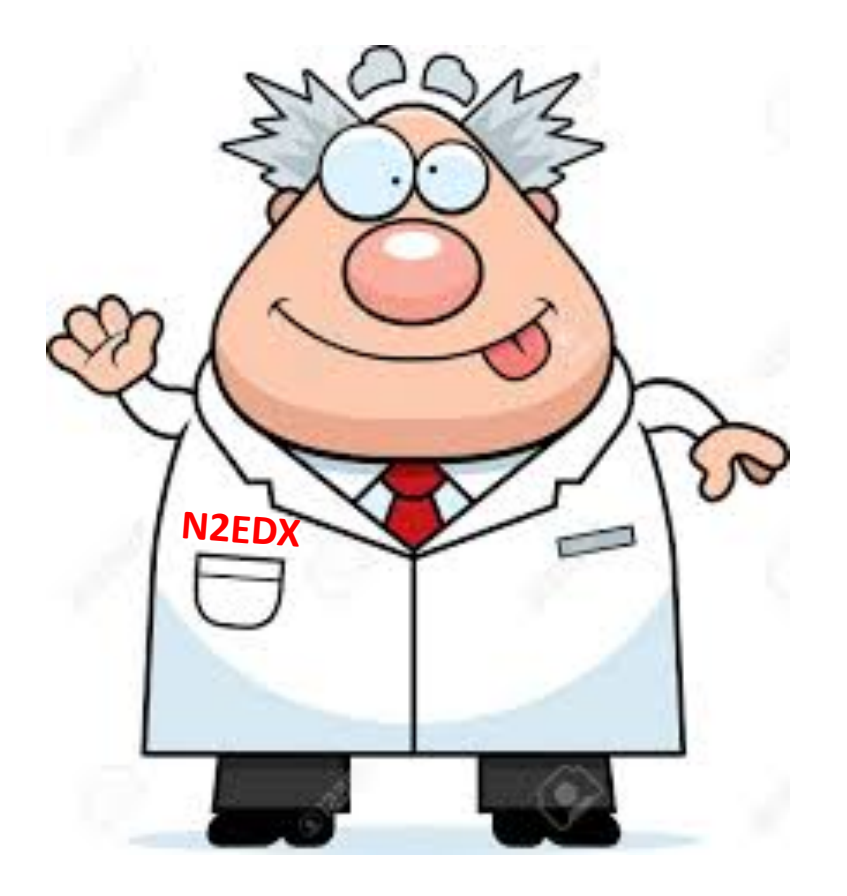

### The Program

- Familiarization Program
- Hands-On tutorial (December members meeting/radio room)
- Certification from the Administrator(@first login)
- Must have a General or Extra rating

### **Beta Testing Team**

PhilN2EDXAdministratorArtN2AJODenisK2NPTJohnKA2FRobertoAC2PDArt GN2NAZPaulAD7I

Note: For reference, this presentation will be posted on the web site

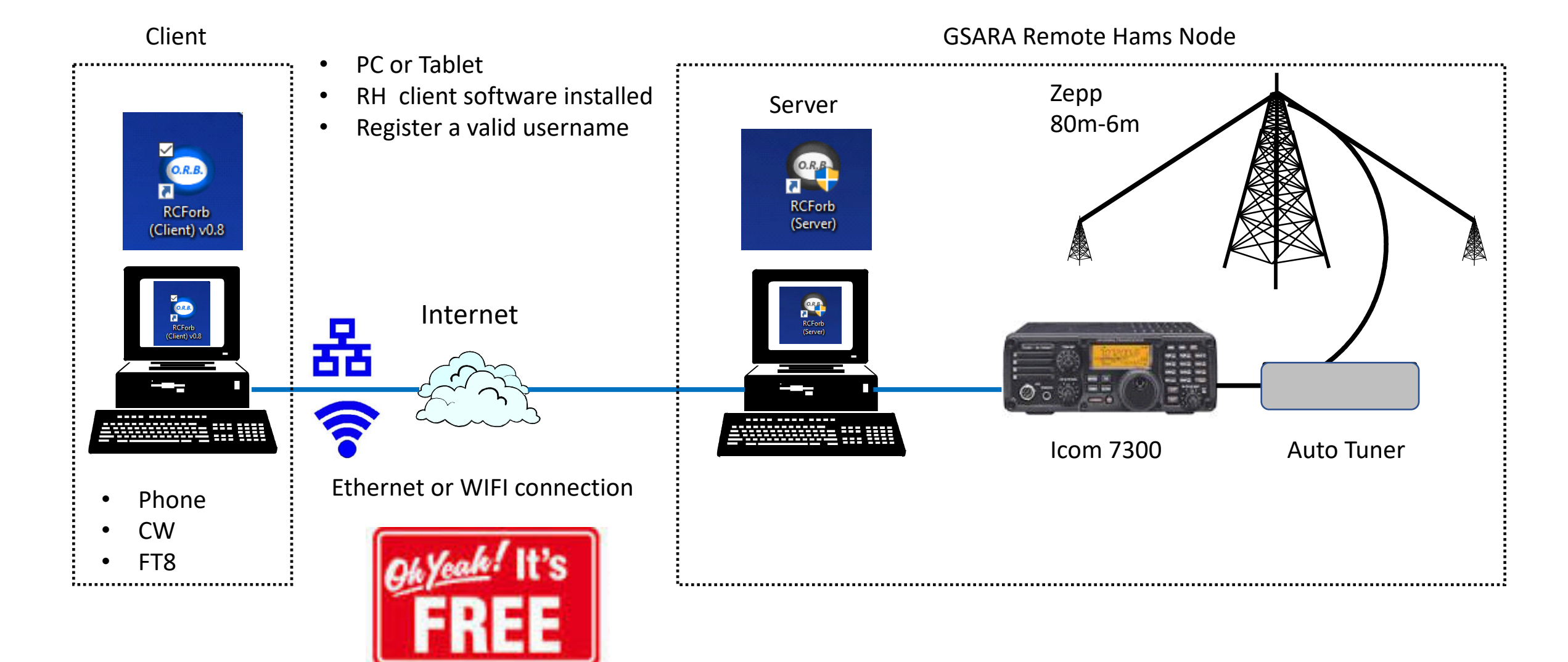

NOTE: You don't have to be at home to log into the W2GSA system. You can connect from anywhere that you have an internet connection with your PC. This includes anywhere in the US and internationally.

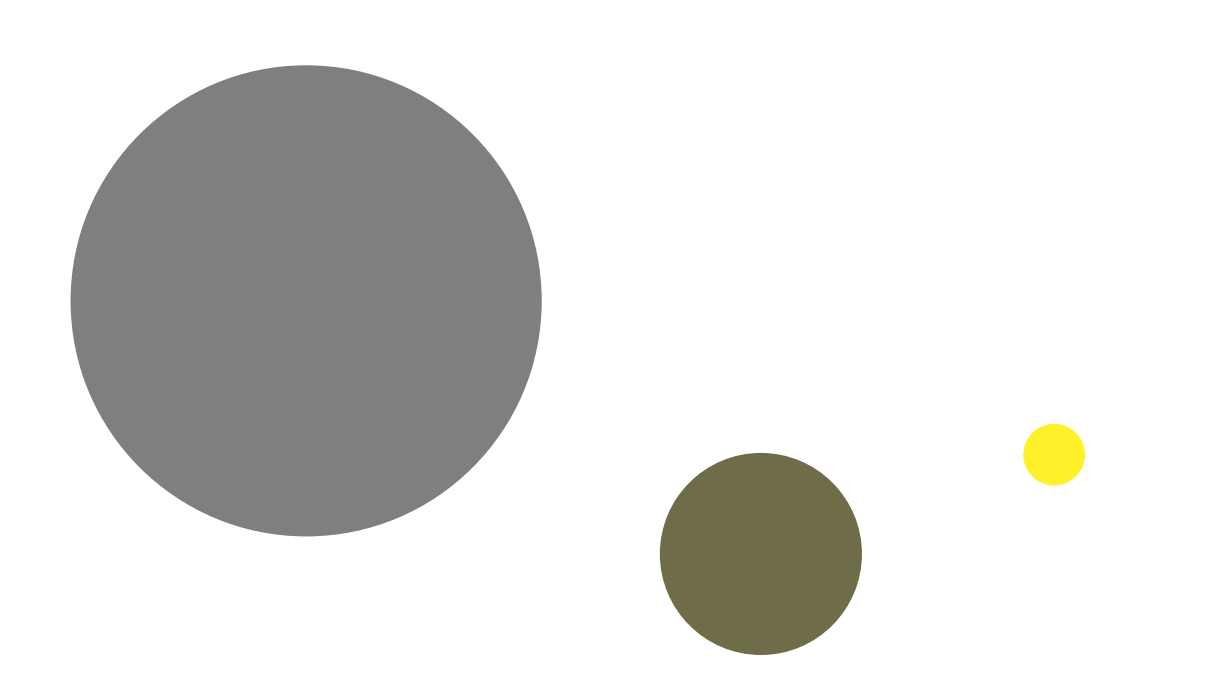

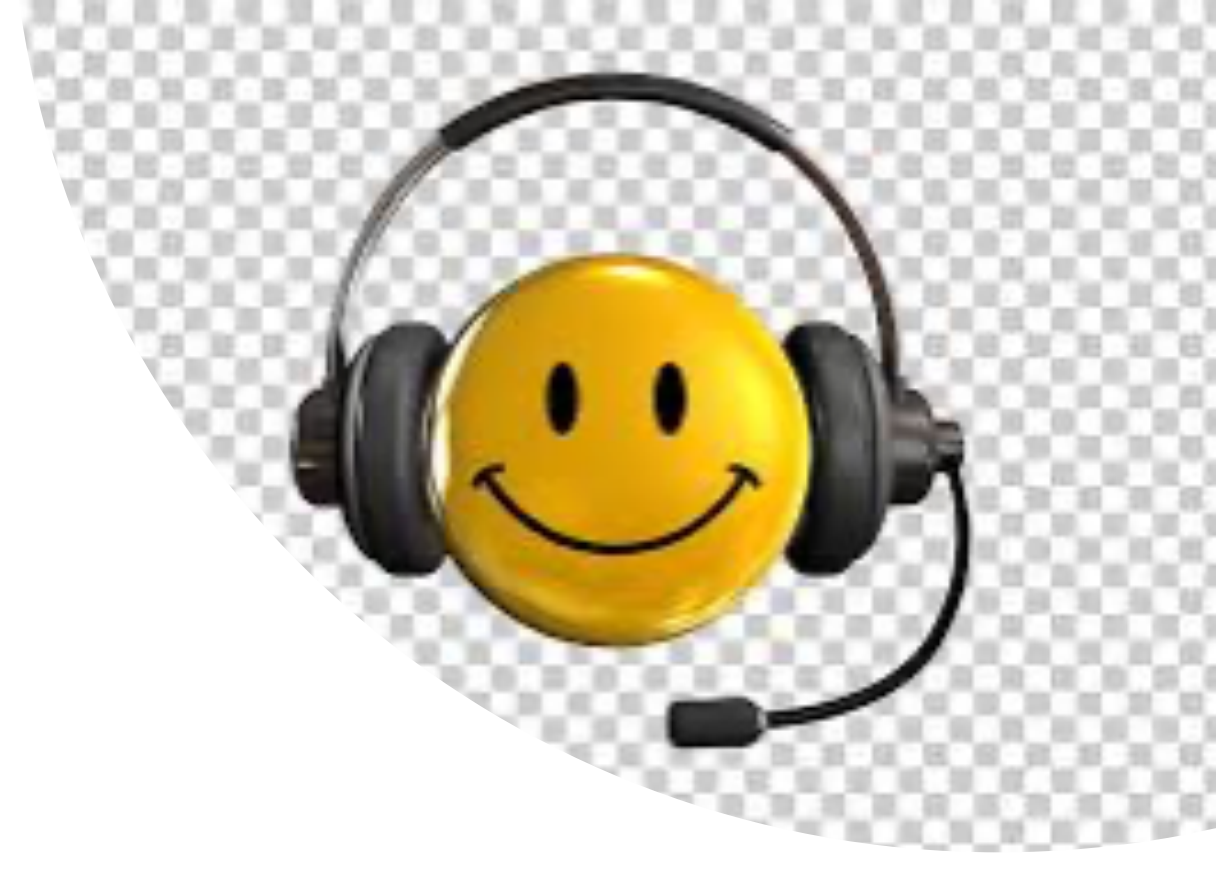

# **Live Demonstration**

# **RemoteHam Restrictions**

Purpose

- A.) Minimize RF interference within RR
- B.) Prevent damaging effects of RF overloading of receivers
- C.) Removal of unnecessary features
- D.) Prevent members from attempting to operate equipment outside of its design capability

The following features are not available to Club members:

- 1.) No transmit on 160m band (Rx Only)
- 2.) All frequencies 25 kHz above and below the RMS frequency of 7089 have been blocked.
- 3.) No transmit from 29.0 29.7 MHz
- 4.) No transmit from 50 54 MHz (6m Rx Only)
- 5.) No FM mode
- 6.) No SWR meter

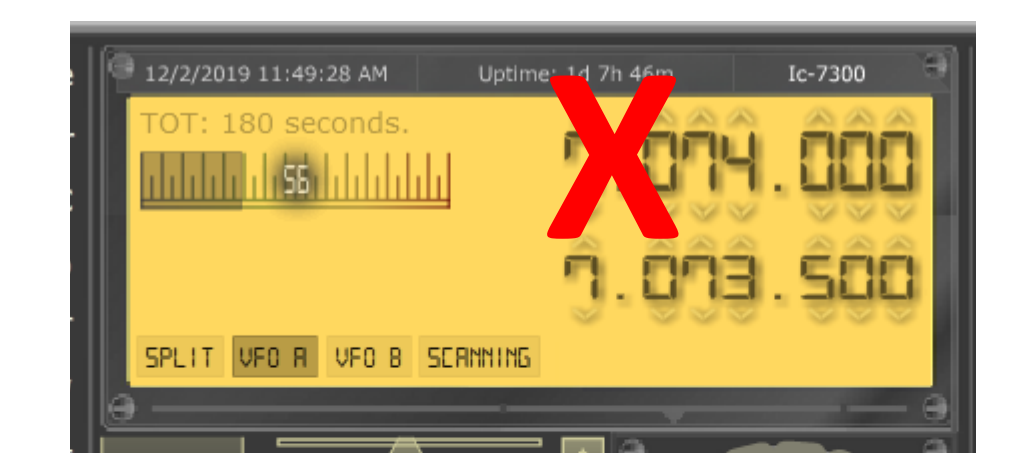

## **Getting Started**

#### www.remotehams.com

Welcome to RemoteHams.com, your online remote base community.

Enjoy operating remote amateur transceivers & more by joining our community today! Don't miss rare DX you may never have a chance to hear. Test your own signal propagation, are you being heard in a DX location? Multiple operator support allows for new methods of contesting, nets, round tables, etc. between RF and REMOTE operators.

Below is a guide to get you operating as quickly as possible using RCForb Client software. It's as simple as 1-2-3!

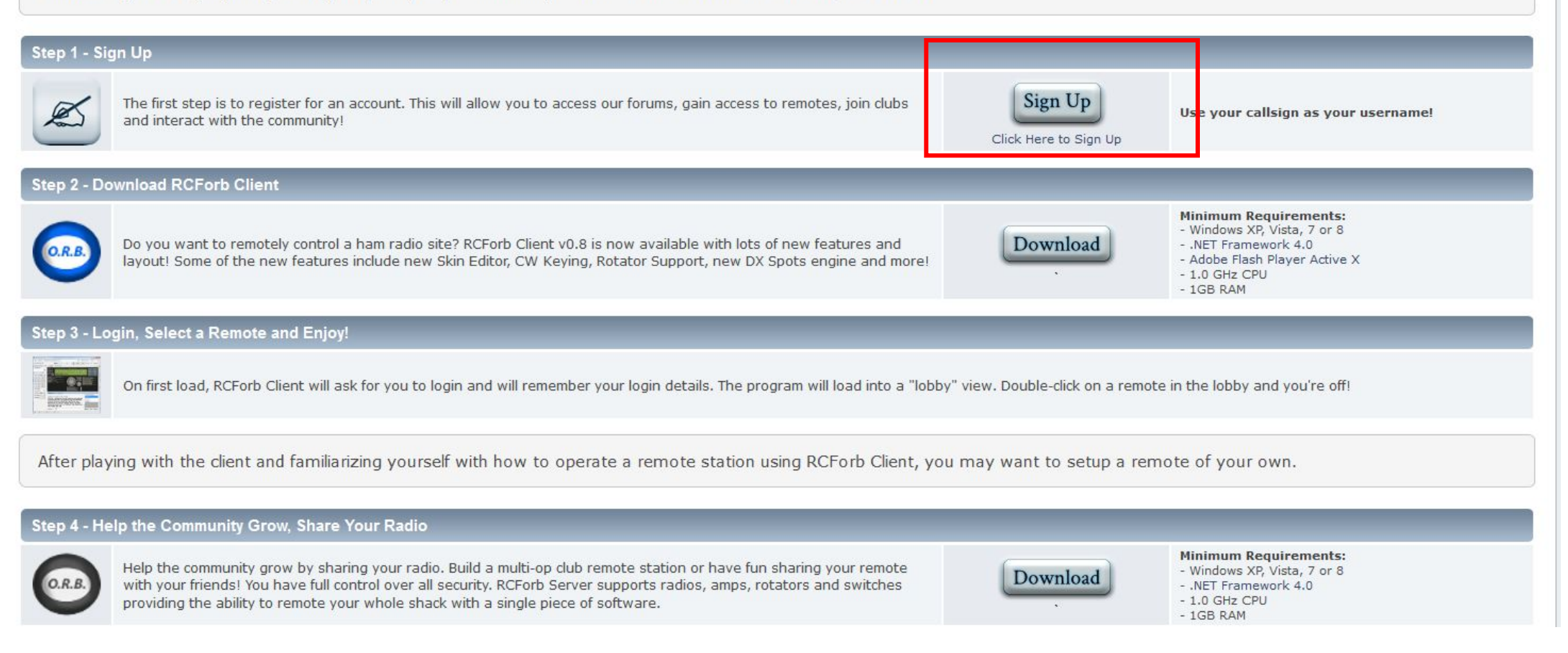

| REMOTEHAMS.COM                                                                          | Online Remote Base (ORB) Community |
|-----------------------------------------------------------------------------------------|------------------------------------|
|                                                                                         | Search                             |
| Home Help Login Register                                                                |                                    |
| RemoteHams.com » Register                                                               |                                    |
| Registration Form                                                                       |                                    |
| Required Information                                                                    |                                    |
| Username:<br>Email:<br>Allow users to email me:<br>Choose password:<br>Verify password: | Use your call sign o               |
| Additional Information                                                                  |                                    |
| Location:                                                                               | Register                           |

- After you have submitted the registration form, you will receive an e-mail with a link to confirm your registration
- You must click on the link to complete the registration process

Welcome to RemoteHams.com, your online remote base community.

Enjoy operating remote amateur transceivers & more by joining our community today! Don't miss rare DX you may never have a chance to hear. Test your own signal propagation, are you being heard in a DX location? Multiple operator support allows for new methods of contesting, nets, round tables, etc. between RF and REMOTE operators.

Below is a guide to get you operating as guickly as possible using RCForb Client software. It's as simple as 1-2-3!

#### Step 1 - Sign Up

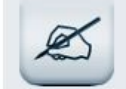

The first step is to register for an account. This will allow you to access our forums, gain access to remotes, join clubs and interact with the community!

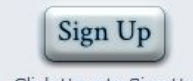

Use your callsign as your username!

Click Here to Sign Up

#### Step 2 - Download RCForb Client

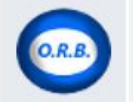

Shitting of the state

Do you want to remotely control a ham radio site? RCForb Client v0.8 is now available with lots of new features and layout! Some of the new features include new Skin Editor, CW Keying, Rotator Support, new DX Spots engine and more

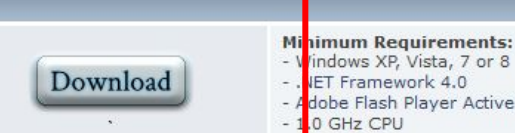

| - | . 1 | muows AF, visia, / ur c |
|---|-----|-------------------------|
| - |     | ET Framework 4.0        |
|   |     | debe Elech Dlaver Activ |

GB RAM

 Adobe Flash Player Active X 0 GHz CPU

#### Step 3 - Login, Select a Remote and Enjoy!

On first load, RCForb Client will ask for you to login and will remember your login details. The program will load into a "lobby" view. Double-click on a remote in the lobby and you're off!

After playing with the client and familiarizing yourself with how to operate a remote station using RCForb Client, you may want to setup a remote of your own.

#### Step 4 - Help the Community Grow, Share Your Radio

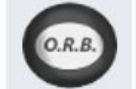

Help the community grow by sharing your radio. Build a multi-op club remote station or have fun sharing your remote with your friends! You have full control over all security. RCForb Server supports radios, amps, rotators and switches providing the ability to remote your whole shack with a single piece of software.

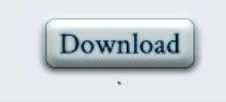

Minimum Requirements: - Windows XP, Vista, 7 or 8 - .NET Framework 4.0

- 1.0 GHz CPU
- 1GB RAM

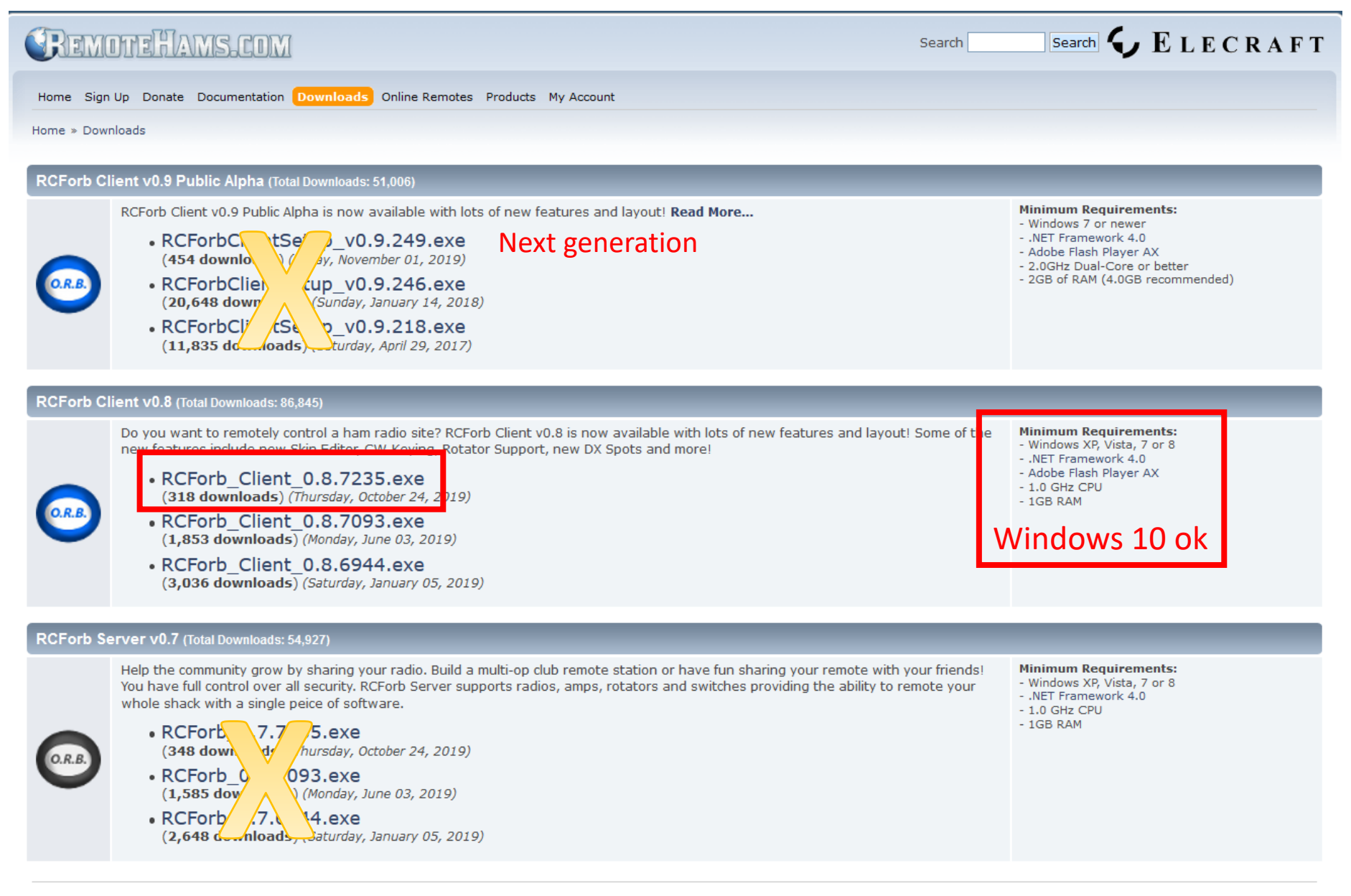

Home » Downloads

NOTE: Currently there is no client support for MAC OS, IOS or Linux.

#### 7)

able with lots of new features and layout! Read More...

| 49          | Opening RCForb_Client_0.8.7235.exe X |
|-------------|--------------------------------------|
| 01,         | You have chosen to open:             |
| 46<br>ary 1 | RCForb_Client_0.8.7235.exe           |
| 18          | which is: Binary File (10.9 MB)      |
| 129         | Trom: http://download.remotehams.com |
|             |                                      |
|             | Save File Cancel                     |

b site? RCForb Client v0.8 is now available with lots of new features and layo eying, Rotator Support, new DX Spots and more!

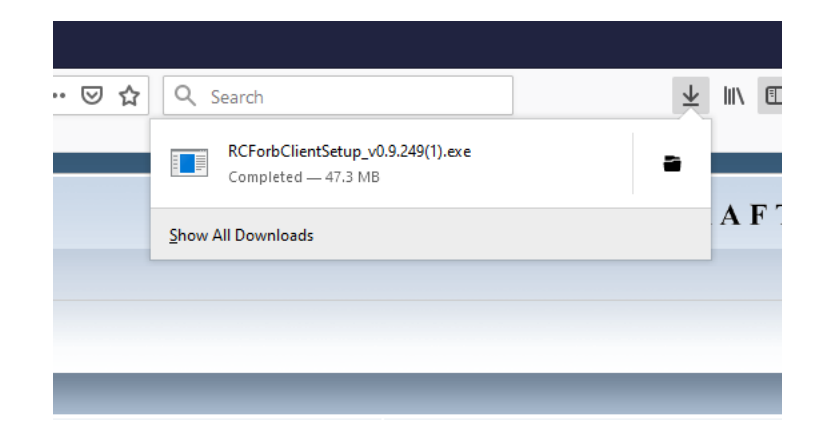

| Public                                                     | Windows protected your PC                                                                                                    | × |        |
|------------------------------------------------------------|----------------------------------------------------------------------------------------------------|---|--------|
| lient v<br>2For<br>55 do<br>2For<br>0,648<br>2For<br>1,835 | Windows Defender SmartScreen prevented an unrecognized app from<br>starting. Running this app might put your PC at risk.<br><u>More info</u> |   |        |
| Total I<br>ant to<br>ures in<br>CFor<br>21 do              |                                                                                                    |   | iew fe |
| For<br>853                                                 |                                                                                                    |   |        |
| CFor<br>036                                                | Don't run                                                                                                    |   |        |
| (Total D                                                   | ownloads: 54,927)                                                                                                    |   |        |

community grow by sharing your radio. Build a multi-op club remote station or have fun sharing

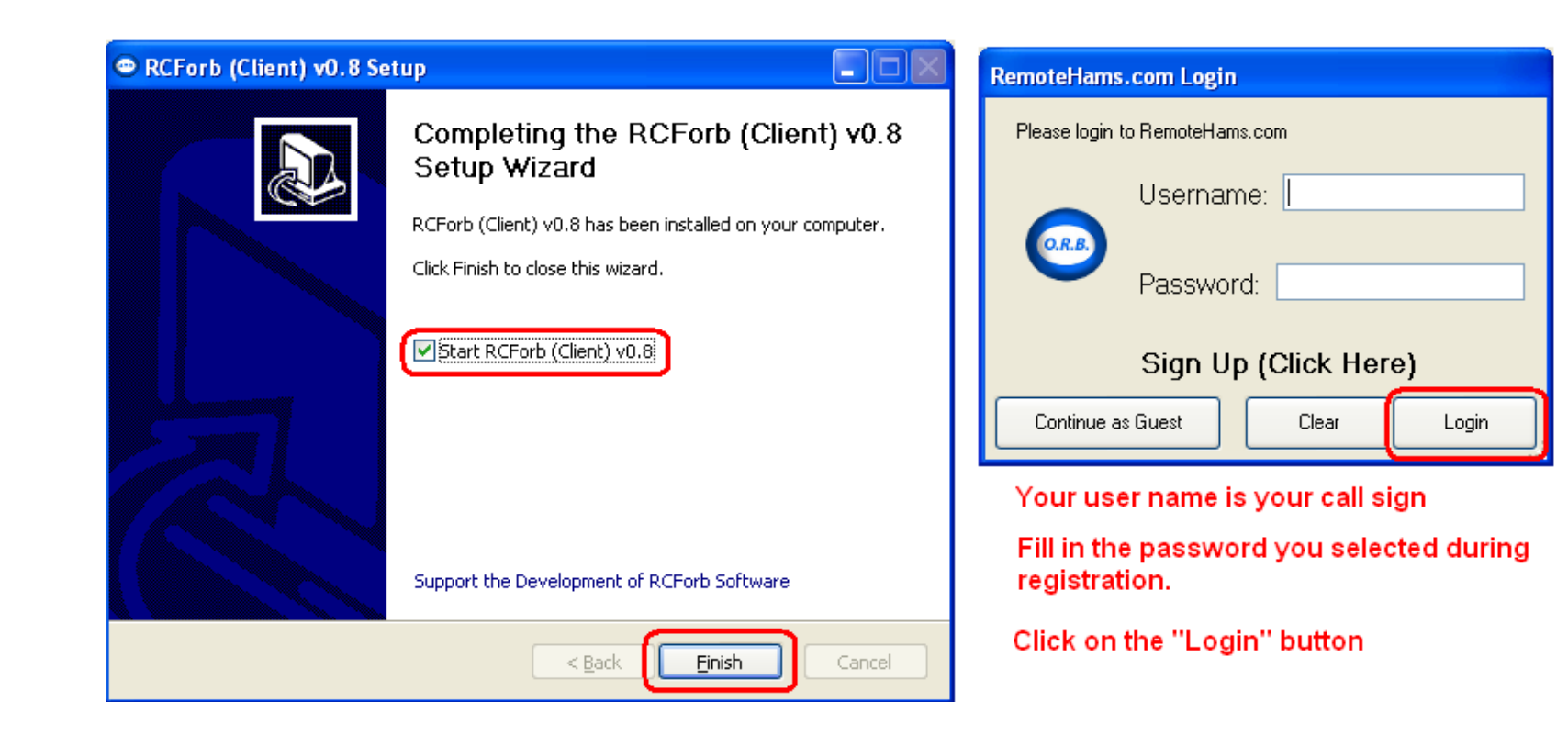

Before you connect to any of the radio servers, review the rules regarding remote usage found at this link:

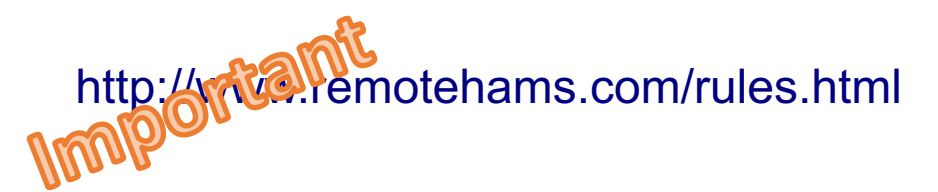

# Lobby Screen

#### Step 1 upload your license

| Contine Report (Online Report Contine Report Contine Report Con | e Base) by RemoteHams com                                               |             |                   |            |            | – 0 ×                |
|----------------------------------------------------------------------------------------------------|-------------------------------------------------------------------------|-------------|-------------------|------------|------------|----------------------|
| File Options * Uplo                                                                                                    | bad Amateur Radio License *                                             | Ne          | w Version!        | Skins R    | Reserved   | Slots Windows Hel    |
| SPKR 🗸 MIC 🗸                                                                                                    | Vol 🖤 M                                                                 | ic — 🗌      | Play              | VOX        |            | STBY O TX Delay: 0.0 |
| Num Pad 🛛 📮                                                                                                    | Lobby                                                                   |             |                   |            |            |                      |
| Number Pad                                                                                                    | Connect Search: Find Next Sync Auto Refresh                             |             | CI                | ubs: 141   | TX: 1      | 69 Total Online: 220 |
| kHz                                                                                                    | All Online O Club Only O Non-Club O TX Capable O RX Only O Offline      |             |                   |            |            |                      |
| ● A ○ B ○ Both                                                                                                    | Remote Name                                                             | Radio       | TX City           | S          | State      | Country ^            |
| Freq. Format kHz 🗸 🗸                                                                                                    | W2GSA GSARA ** MEMBERS ONLY REMOTE**                                    | lc-7300     | 🗹 Tinto           | h Falls N  | IJ         | United States        |
| 1 2 3 C                                                                                                    | N2AJO Remote Club Only 10m-40m only                                     | lc-7300     | Brick             | N,         | 1J         | United States        |
| 4 5 6 M                                                                                                    | Remote SP                                                               | КЗ          | Polic             | nno Sv     | wiet       | APoland              |
| 7 0 9 0                                                                                                    | 3Z8FLY (ex. SQ8GBJ),SP8SIW,SQ8GBH Virtual Radio Club RCForb             | КЗ          | Naro <sup>1</sup> | Po         | odk        | A-Poland             |
| 7 0 J N                                                                                                    | VK2BV 7100                                                              | lc-7100     | SYdn              | ey N       | ISW        | Australia            |
| . 0 Enter                                                                                                    | VK6XT                                                                   | lc-7300     | Broor             | nehill W   | VA         | Australia            |
| Band Select                                                                                                    | VK6AHR. HARG Club Station **HARG Members Only**                         | FTDX-3000   | Perth             | W          | Vest       | Australia            |
| Current Band                                                                                                    | PU7MKI-L Exclusive for verified Radioamateurs. #hamradio only.          | Server      | Forta             | eza Cf     | E          | Brazil               |
| HAM Bands V                                                                                                    | PY1AJB                                                                  | Baofeng U   | Saqu              | arema R.   | ۲ <b>ا</b> | Brazil               |
| SWL Bands V                                                                                                    | PP5CG                                                                   | lc-7300     | 🗹 🛛 Bal P         | içarras S( | SC (       | Brazil               |
| AIR Bands V                                                                                                    | PY2EQJ - Casa Branca-SP-Brasil - www.py2eqj.salabra.com.br              | Baofeng     | Casa              | Bran SF    | ۶P         | Brazil               |
|                                                                                                    | VE6HM (NARC) FT-950                                                     | FT-950      | Edmr              | onton AF   | B          | Canada               |
|                                                                                                    | VE6ISS (HF- VHF)                                                        | FT-897      | Alber             | a Be All   | lberta     | Canada               |
|                                                                                                    | VA6ET - VHF only                                                        | FT-847      | Sprur             | e Gr All   | lberta     | Canada               |
|                                                                                                    | VE9UNB                                                                  | TS-450      | Frede             | ricton Ne  | lew        | Canada               |
|                                                                                                    | VE9EX                                                                   | lc-7000     | Hanv              | ell Ne     | lew        | Canada               |
|                                                                                                    | VE4WSC                                                                  | TS-850      | Winn              | peg m      | nb (       | Canada               |
|                                                                                                    | OZ5BIR                                                                  | lc-9100     | Birke             | ød         | ſ          | Denmark              |
|                                                                                                    | OH5AD Radio Club Hamina *For Club Members Only*                         | К3          | Hami              | na Fir     | inland     | Finland              |
|                                                                                                    | DJ0A                                                                    | TS-590      | Esslir            | igen BV    | W (        | Garmany              |
|                                                                                                    | DK0FJ - P48 Club Station                                                | TS-590      | Platte            | nhardt BV  | W (        | Germany              |
|                                                                                                    | D04CQ DL9ZU - 80m-10m inkl. WARC,100w, 2 x 30m Dipole - 18m over Ground | lc-7300     | Land              | sber Ba    | Javaria (  | Germany              |
|                                                                                                    | DK6HF- Icom Ic-7100 / 80-10m 2x41 Dipol 20m Hoch                        | lc-7100     | Ecker             | ntal Ba    | Jayern     | Germany              |
|                                                                                                    | DL1RME-2                                                                | Ic-706MkIIG | Werd              | ar (H Br   | Irand      | Germany              |
|                                                                                                    | DL0BI 70cm Remote 2 x Langyagi                                          | lc-7100     | Babe              | nhau Ge    | Jerm       | Germany              |
|                                                                                                    | DK2KW - Icom IC-7400 - at center from Germany                           | Ic-746 Pro  | Bebra             | i He       | lessen     | Germany 🗸            |
| Chat Room                                                                                                    |                                                                         |             |                   |            |            | д                    |
|                                                                                                    |                                                                         |             |                   |            | 1          | Users                |

Smilies Ask Send

RCForb (Online Remote Base) Client v0.8 Remote Control of Your Ham Radio Station!

Please connect to a remote by using the Online List in the Lobby.

| Notify on Ask To Tune         |
|-------------------------------|
| Do Not Clear Chat History     |
| Font Size 12 🔹 Type a message |

🙀 CW 🏙 DX Spots 🔲 Memories 📓 Activity

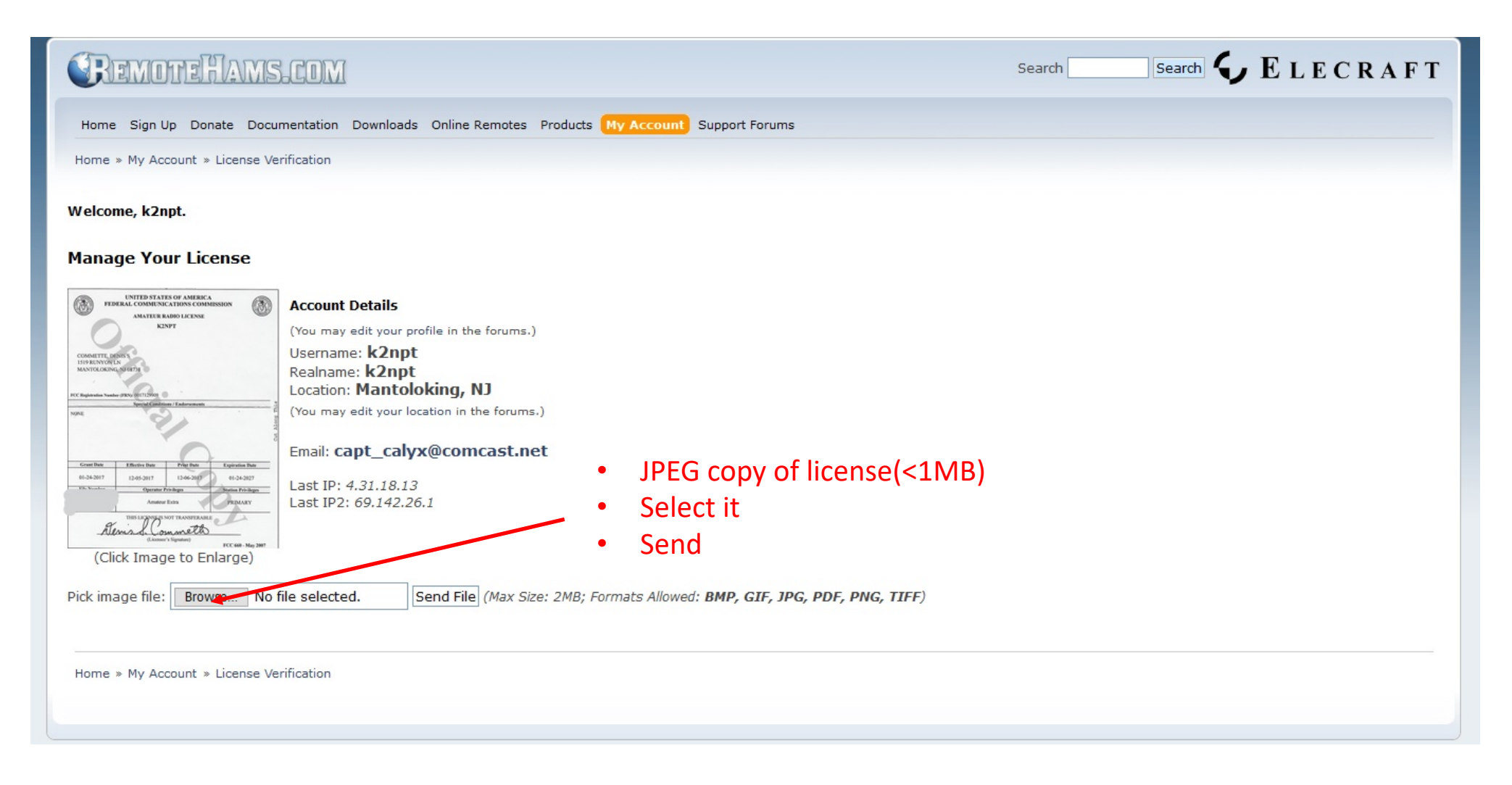

NOTE: This is very important should you desire to use other RH Stations in addition to the W2GSA Station.

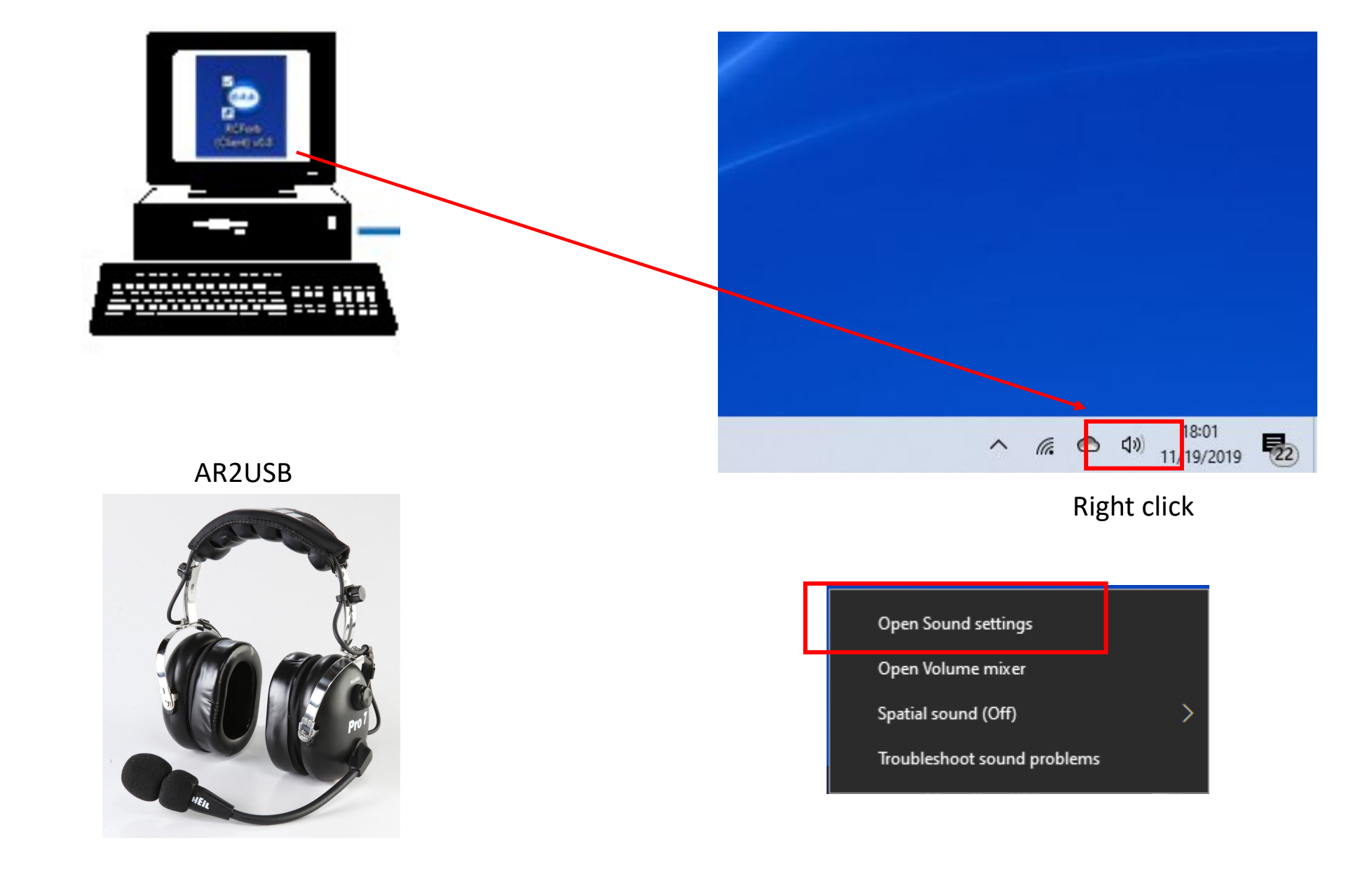

#### PC sound settings

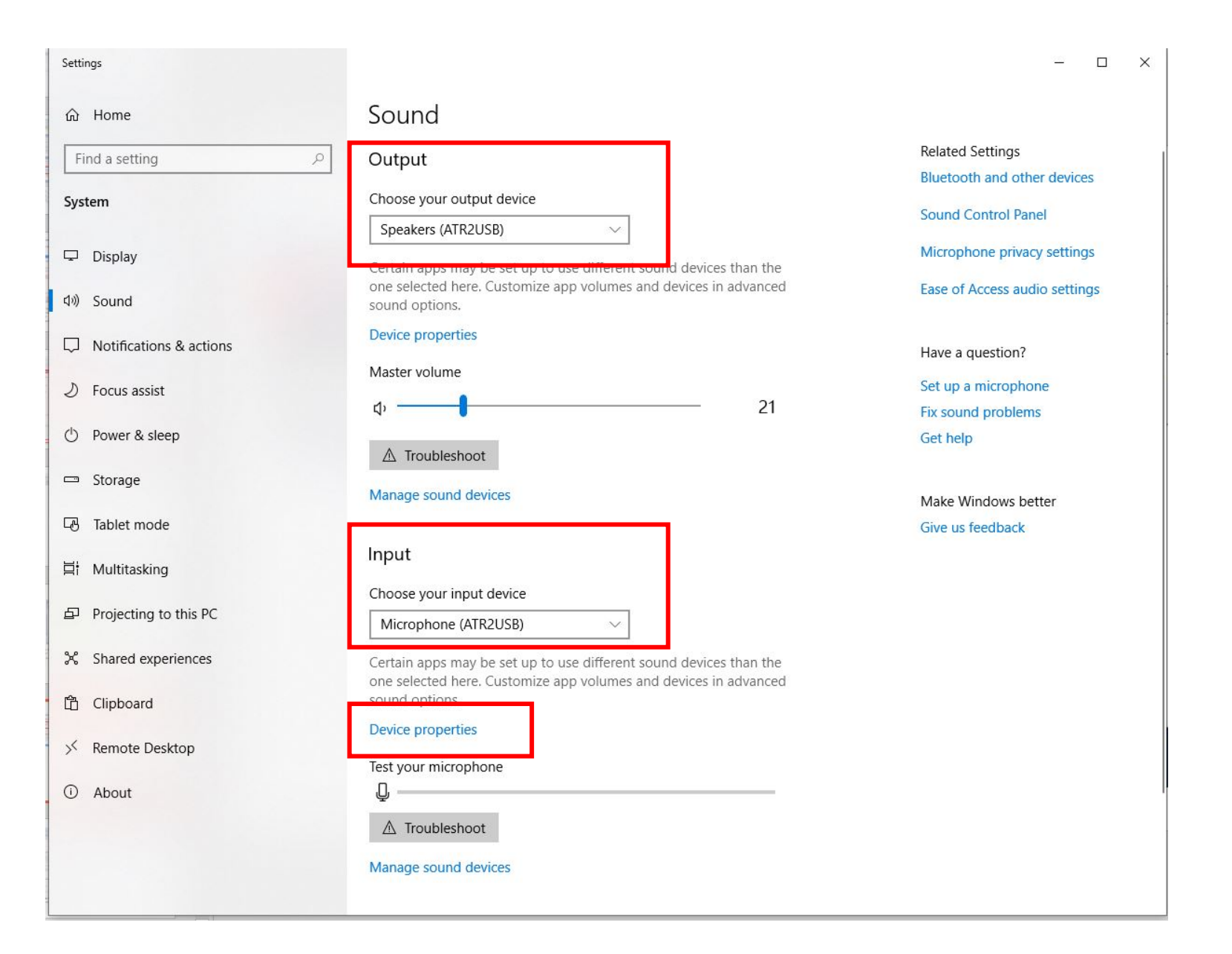

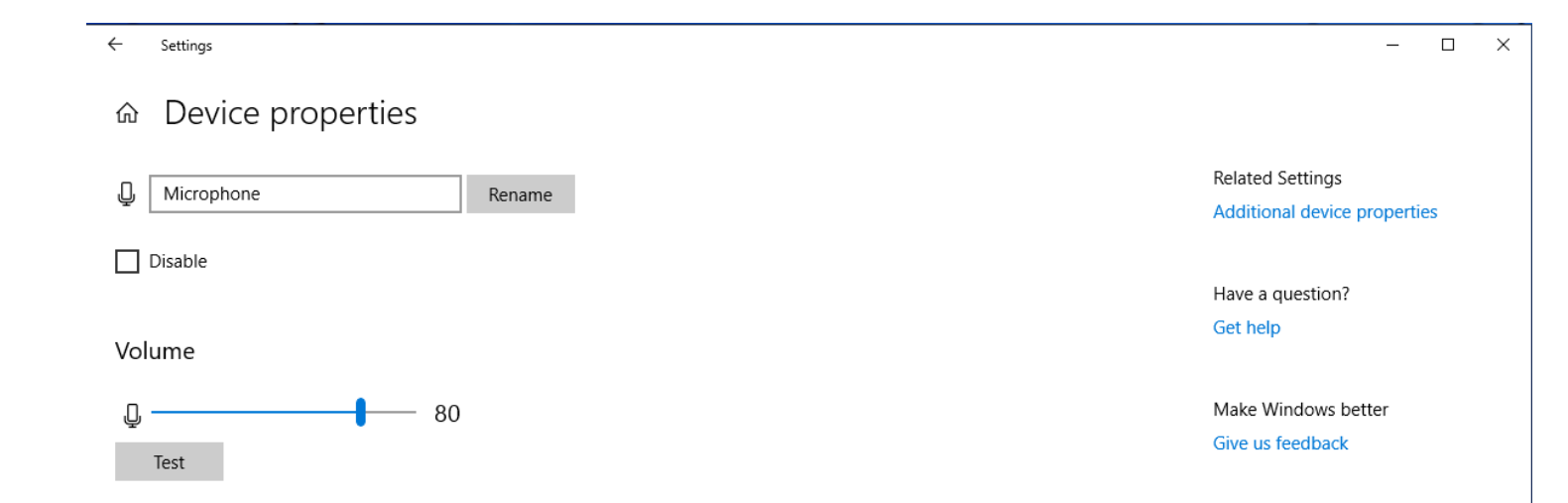

| DCEash (Online Presete Prese) by Permetellares |                                                 |             |            |                    |                            | ~                                                                                                    |
|------------------------------------------------|-------------------------------------------------|-------------|------------|--------------------|----------------------------|----------------------------------------------------------------------------------------------------|
| File Options * Uppoad Amateur Radio Licens     | e*                                              |             |            | New Version! Skins | Reserved Slots Window      | s Help                                                                                                    |
|                                                |                                                 |             | Vol Mic    | Play VOX           |                            | elay: 0.00s                                                                                                    |
| Num Pad 4                                      |                                                 |             | DOULDO     |                    |                            | -<br>-                                                                                                    |
| Number Pad                                     | Find Next Sync Auto Refresh                     |             |            | Clubs: 14          | 1   TX: 169   Total Online | 2: 220                                                                                                    |
| ● All Online ○ Club                            | Only ONon-Club O TX Capable O RX Only O Offline |             |            |                    |                            | dt.                                                                                                    |
| A O B O Both     Remote Name                   |                                                 |             | Rad        | lio TX City        | State Country              |                                                                                                    |
| Freq. Format Hz V2GSA GSARA ** M               | EMBERS ONLY REMOTE**                            |             | lc-7:      | 300 🗹 Tinton Falls | NJ United States           | tator                                                                                                    |
| 1 2 3 C N2AJO Remote Club                      | o Only 10m-40m only                             |             | Ic-7:      | 300 🗹 Brick        | NJ United States           | The second second second second second second second second second second second second second second second se |
| 4 5 6 M Remote SP                              |                                                 |             | КЗ         | Polichno           | SwietAPoland               | Swit                                                                                                    |
| 7 8 9 R 3Z8FLY (ex. SQ8GBJ).                   | SP8SIW,SQ8GBH Virtual Radio Club RCForb         |             | К3         | Narol              | Podk A-Poland              |                                                                                                    |
| VK2BV 7100                                     |                                                 | /           | Ic-7       | 100 🗹 SYdney       | NSW Australia              | _                                                                                                    |
| Band Select                                    | antine titl/ABC Manakara Only ti                |             | IC-7.      | 300 M Broomehill   | WA Australia               | _                                                                                                    |
| Current Band                                   |                                                 |             | FID        | ∧-3000 ⊻ Feitri    | CE Brazil                  | -                                                                                                    |
| HAM Bands V PY1AJB                             | vennea radioarnalears, whan indalo only.        |             | Bao        | feng U 🗹 Saguarema | RJ Brazil                  | -                                                                                                    |
| SWL Bands VPP5CG                               |                                                 |             | Ic-73      | 300 🗹 Bal Piçarras | SC Brazil                  |                                                                                                    |
| AIR Bands V PY2EQJ - Casa Branca               | -SP-Brasil - www.py2eqj.salabra.com.br          |             | Bao        | feng 🗹 Casa Bran   | SP Brazil                  |                                                                                                    |
| VE6HM (NARC) FT-950                            |                                                 |             | FT-9       | 950 🗹 Edmonton     | AB Canada                  |                                                                                                    |
| VE6ISS (HF- VHF)                               |                                                 |             | FT-8       | 397 🗹 Alberta Be   | Alberta Canada             |                                                                                                    |
| VA6ET - VHF only                               |                                                 |             | FT-8       | .47 Spruce Gr      | Alberta Canada             | ~                                                                                                    |
| RCForb (Online Remote                          | e Base) by RemoteHams.com                       |             |            |                    |                            | $\sim$                                                                                                    |
| File Options * Uplo                            | ad Amateur Radio License *                      | New Version | Skins Re   | served Slots       | Windows                    | Help                                                                                                    |
| SPKR Speakers (ATR2USB                         | ) <u> </u>                                      |             |            | RX () STBY (       | ⊖ TX Dela                  | y: 0.00s                                                                                                    |
| Num Pad 🛛 📮                                    | Lobby                                           |             |            |                    |                            | -                                                                                                    |
| Number Pad                                     | Connect Search: F                               |             | Clubs: 141 | ТХ: 169 Т          | otal Online: 7             | 220                                                                                                    |
| kHz                                            | All Online      Club Only      Non-Club         |             |            |                    |                            | 백                                                                                                    |
| ● A ○ B ○ Both                                 | Remote Name                                     |             |            |                    |                            | *                                                                                                    |
| Free Format kHa                                |                                                 |             |            |                    |                            |                                                                                                    |

Freq. Format KHz V WOCCA CCADA tTMEMDEDS ONLY DE

#### RCForb (Online Remote Base) by RemoteHams.com

| File Options * Uple                               | pad Amateur Radio License *                                                                                    |                                                           |                | New             | Version!    | Skins Reser  | ved Slots Windows He   |
|---------------------------------------------------|----------------------------------------------------------------------------------------------------|-----------------------------------------------------------|----------------|-----------------|-------------|--------------|------------------------|
| SPKR V MIC V                                      |                                                                                                    |                                                           | Vol 🚛          | Mic 🛑 🗌         | Play        |              | ○ STBY ○ TX Delay: 0.0 |
| Num Pad I                                         | (Labba)                                                                                                    |                                                           |                |                 |             |              |                        |
| Number Pad                                        |                                                                                                    |                                                           |                |                 |             | 4.44 TY      | 460 Jan 10 h           |
| kHz                                               | Connect   Search: Find Next   Sync   Auto Refresh     All Online   Club Only   Non-Club   TX Canable   RX Only | ) Offline                                                 |                |                 | Clu         | os: 141   IX | 169 Total Online: 220  |
| ● A ○ B ○ Both                                    | Remote Name                                                                                                    | Unine                                                     |                | Badio           | TX City     | State        | Country                |
| Freq. Format kHz 🗸 🗸                              | W2GSA GSARA ** MEMBERS ONLY REMOTE *                                                                           |                                                           |                | Ic-7300         | ✓ Tinton    | Falls NJ     | United States          |
| 1 2 3 C                                           | N2AJO Remote Club Only 10m-40m only                                                                            |                                                           |                | Ic-7300         | Brick       | NJ           | United States          |
| 4 5 6 M                                           | Remote SP                                                                                                    |                                                           | 120            |                 | Polichi     | no Swiet.    | APoland                |
|                                                   | 3Z8FLY (ex. SQ8GBJ),SP8SIW,SQ8GBH Virtual Radio Club RCForb                                                    |                                                           | Add Favorite   |                 | Narol       | Podk         | A-Poland               |
| 7 8 9 R                                           | VK2BV 7100                                                                                                    | N                                                         | 4              |                 | SYdne       | NSW          | Australia              |
| . 0 Enter                                         | VK6XT                                                                                                    | Type W2GSA in the search box and click on Find Next until | Increase Font  |                 | Broom       | ehill WA     | Australia              |
| Band Select                                       | VK6AHR. HARG Club Station **HARG Members Only**                                                                | "W2CSA CSARA "mombars only romoto" is highlighted         | Decrease Font  | 0               | Perth       | West         | Australia              |
| Current Band                                      | PU7MKI-L Exclusive for verified Radioamateurs. #hamradio only.                                                 | WZOSA OSAKA members only remote is nighiighted            |                |                 | Fortale     | za CE        | Brazil                 |
| HAM Bands V                                       | PY1AJB                                                                                                    |                                                           | Visible Column | 5 <mark></mark> | Saqua       | rema RJ      | Brazil                 |
| SWL Bands V                                       | PP5CG                                                                                                    | Using the right mouse button click on the highlighted     | Radio          |                 | 🗹 🛛 Bal Piç | arras SC     | Brazil                 |
| AIR Bands ~                                       | PY2EQJ - Casa Branca-SP-Brasil - www.py2eqj.salabra.com.br                                                     | Using the fight mouse button the fightighted              | Madio          |                 | Casa E      | ran SP       | Brazil                 |
|                                                   | VE6HM (NARC) FT-950                                                                                            | line                                                      | TX 📝           |                 | Edmor       | ton AB       | Canada                 |
|                                                   | VE6ISS (HF- VHF)                                                                                               |                                                           |                |                 | Alberta     | Be Alberta   | Canada                 |
|                                                   | VA6ET - VHF only                                                                                               |                                                           | Club           |                 | Spruce      | Gr Alberta   | Canada                 |
|                                                   | VE9UNB                                                                                                    | A submenu will appear                                     | City           |                 | Freder      | icton New    | Canada                 |
|                                                   | VE9EX                                                                                                    |                                                           |                |                 | Hanwe       | I New        | Canada                 |
|                                                   | VE4WSC                                                                                                    |                                                           | V State        |                 | Winnip      | eg mb        | Canada                 |
|                                                   | OZ5BIR                                                                                                    | Using the left mouse button click on Add Favorite         | The Country    |                 | Birkere     | d            | Denmark                |
|                                                   | OH5AD Radio Club Hamina *For Club Members Only*                                                                | this will force W2GSA to be at the top of the list        | Country        |                 | Hamin       | a Finlan     | f Finland              |
|                                                   | DJ0A                                                                                                    |                                                           | Grid           |                 | Essling     | jen BW       | Garmany                |
|                                                   | DK0FJ - P48 Club Station                                                                                       | each time you start the RCForb Client                     |                |                 | Platter     | hardt BW     | Germany                |
|                                                   | DO4CQ DL9ZU - 80m-10m inkl. WARC,100w, 2 x 30m Dipole - 18m over Grou                                          |                                                           | CrbId          |                 | Landsl      | ber Bavari   | Germany                |
|                                                   | DK6HF- Icom Ic-7100 / 80-10m 2x41 Dipol 20m Hoch                                                               |                                                           | Fav            |                 | Eckent      | al Bayerr    | Germany                |
|                                                   | DL1RME-2                                                                                                    |                                                           |                | IG              | Werde       | r (H Brand   | Germany                |
|                                                   | DL0BI 70cm Remote 2 x Langyagi                                                                                 |                                                           |                | Ic-7100         | Baben       | hau Germ.    | . Germany              |
|                                                   | DK2KW - Icom IC-7400 - at center from Germany                                                                  |                                                           |                | Ic-746 Pro      | Bebra       | Hesse        | n Germany 🗸            |
| Chat Room                                         |                                                                                                    |                                                           |                |                 |             |              |                        |
| RCForb (Online Remo                               | te Rase) (lient v0.8                                                                                           |                                                           |                |                 |             |              | Users                  |
| Remote Control of Your                            | Ham Radio Station!                                                                                             |                                                           |                |                 |             |              |                        |
| Please connect to a rem                           | ote by using the Online List in the Lobby.                                                                     |                                                           |                |                 |             |              |                        |
|                                                   |                                                                                                    |                                                           |                |                 |             |              |                        |
| ✓ Notify on Ask To Tune ✓ Do Not Clear Chat Histo | ry                                                                                                    |                                                           |                |                 |             |              |                        |

Font Size 12 🗧 Type a message...

🟟 CW 🏙 DX Spots 📃 Memories 📓 Activity

– 0 ×

Smilies Ask Send

|                       | / Doub                                                                  | ole click to open |                |           |                       |
|-----------------------|-------------------------------------------------------------------------|-------------------|----------------|-----------|-----------------------|
| RCForb (Online Remote | Base) by RemoteHams.com                                                 |                   |                |           | – a ×                 |
| File Options * Uploa  | ad Amateur Radio License *                                              | New Versio        | on! Skins      | Reserve   | d Slots Windows Hel   |
|                       |                                                                         |                   |                |           |                       |
|                       |                                                                         |                   |                |           | Joint Oix Delay: U.U. |
| Num Pad 4             | Lobby                                                                   |                   |                |           | <b>•</b>              |
| kun kun               | Connect Search: Find Next Sync Auto Refresh                             |                   | Clubs: 141     | 1   TX: 1 | 69 Total Online: 220  |
|                       | All Online O Club Only O Non-Club O TX Capable O RX Only O Offline      |                   |                |           |                       |
| Eran Format Inthe     | Remote Name                                                             | Radio TX          | City           | State     | Country ^             |
|                       | W2GSA GSARA **MEMBERS ONLY REMOTE**                                     | Ic-7300 🗹         | Tinton Falls   | NJ        | United States         |
| 1 2 3 C               | N2AJO Remote Club Only 10m-40m only                                     | Ic-7300 ⊠ I       | Brick I        | NJ        | United States         |
| 4 5 6 M               | Remote SP                                                               | КЗ 🗹 I            | Polichno       | Swiet     | APoland               |
| 7 8 9 R               | 3Z8FLY (ex. SQ8GBJ),SP8SIW,SQ8GBH Virtual Radio Club RCForb             | КЗ 🗹 I            | Narol F        | Podk      | A-Poland              |
| 0 Enter               | VK2BV 7100                                                              | Ic-7100           | SYdney I       | NSW       | Australia             |
| Pand Select           | VK6XT                                                                   | Ic-7300           | Broomehill \   | WA        | Australia             |
| Current Band          | VK6AHR. HARG Club Station **HARG Members Only**                         | FTDX-3000         | Perth \        | West      | Australia             |
| HAM Bands             | PU7MKI-L Exclusive for verified Radioamateurs. #hamradio only.          | Server 🗹          | Fortaleza (    | CE        | Brazil                |
| SWI Bands             | PY1AJB                                                                  | Baofeng U 🗹 s     | Saquarema F    | RJ        | Brazil                |
| AIR Pando             | PPSCG                                                                   | Ic-7300           | Bal Piçarras   | SC        | Brazil                |
| Airy bands            | PY2EQJ - Casa Branca-SP-Brasil - www.py2eqj.salabra.com.br              | Baofeng 🗹 (       | Casa Bran 8    | SP        | Brazil                |
|                       | VE6HM (NARC) FT-950                                                     | FT-950 🗹 I        | Edmonton /     | AB        | Canada                |
|                       | VE6ISS (HF- VHF)                                                        | FT-897 🗹 /        | Alberta Be /   | Alberta   | Canada                |
|                       | VAGET - VHF only                                                        | FT-847 🗹 :        | Spruce Gr /    | Alberta   | Canada                |
|                       | VE9UNB                                                                  | TS-450 🗹 I        | Fredericton    | New       | Canada                |
|                       | VE9EX                                                                   | Ic-7000 🗹 I       | Hanwell        | New       | Canada                |
|                       | VE4WSC                                                                  | TS-850            | Winnipeg r     | mb        | Canada                |
|                       | 0Z5BIR                                                                  | lc-9100 🗹 I       | Birkerød       |           | Denmark               |
|                       | OH5AD Radio Club Hamina *For Club Members Only*                         | КЗ 🗹              | Hamina [       | Finland   | Finland               |
|                       | DJ0A                                                                    | TS-590 🗹 I        | Esslingen f    | BW        | Garmany               |
|                       | DK0FJ - P48 Club Station                                                | тѕ-590 🗹          | Plattenhardt [ | BW        | Germany               |
|                       | DO4CQ DL9ZU - 80m-10m inkl. WARC,100w, 2 x 30m Dipole - 18m over Ground | Ic-7300 🗹 I       | Landsber J     | Bavaria   | Germany               |
|                       | DK6HF- Icom Ic-7100 / 80-10m 2x41 Dipol 20m Hoch                        | Ic-7100 🗹         | Eckental (     | Bayern    | Germany               |
|                       | DL1RME-2                                                                | Ic-706MkIIG       | Werder (H 1    | Brand     | Germany               |
|                       | DL0BI 70cm Remote 2 x Langyagi                                          | Ic-7100 🗹 I       | Babenhau (     | Germ      | Germany               |
|                       | DK2KW - Icom IC-7400 - at center from Germany                           | Ic-746 Pro 🗹      | Bebra I        | Hessen    | Germany               |
| Chat Room             |                                                                         |                   |                |           | ţ                     |

Chat Room

#### RCForb (Online Remote Base) Client v0.8 Remote Control of Your Ham Radio Station!

Please connect to a remote by using the Online List in the Lobby.

✓ Notify on Ask To Tune
✓ Do Not Clear Chat History

Font Size 12 📮 Type a message...

📢 CW 🌉 DX Spots 🔲 Memories 📗 Activity

Smilies Ask Send

Users

# **Request Permission**

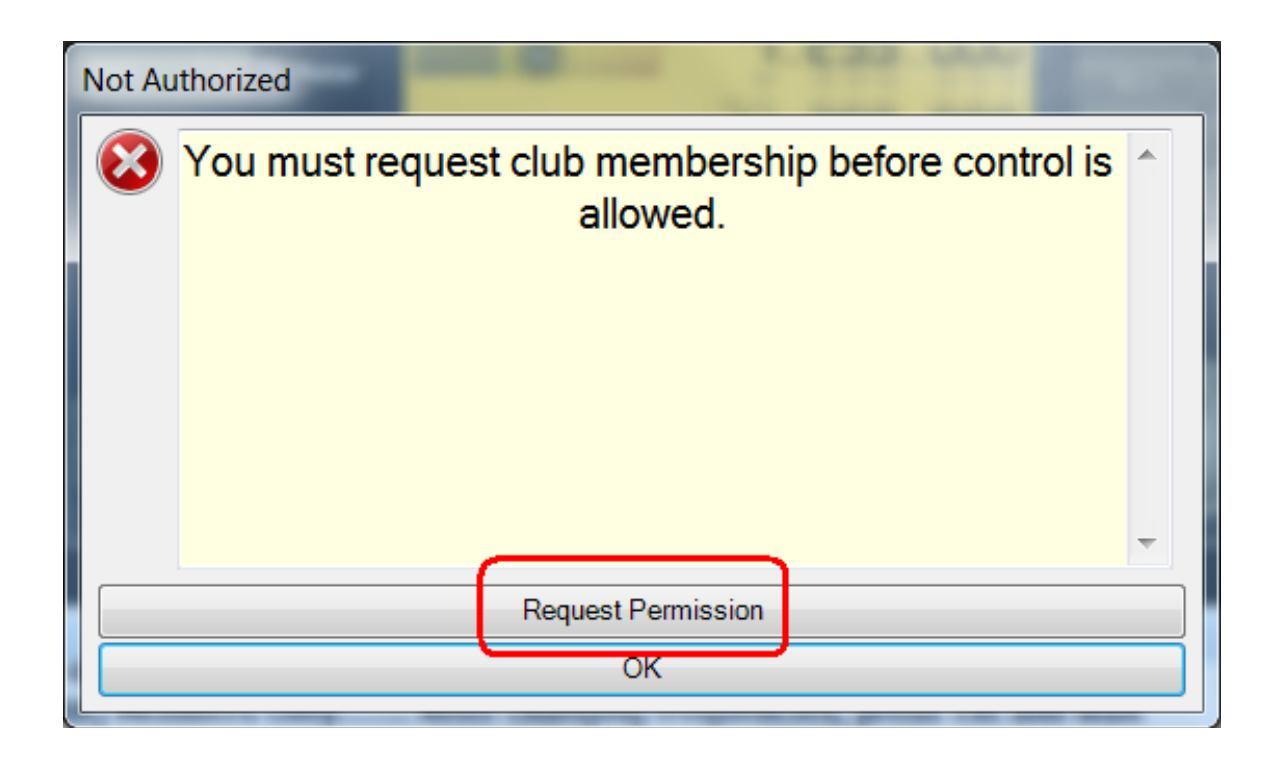

- First time you login with registered call sign a "Request permission" will be posted to the server
- Administrator will enable control and TX for your call sign

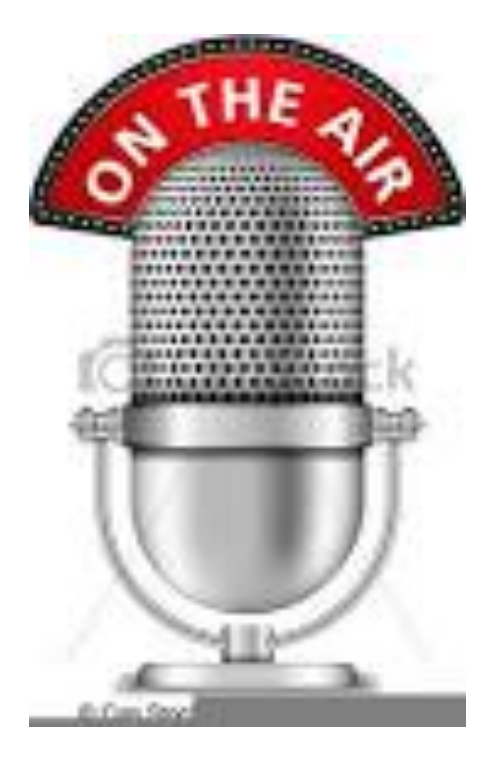

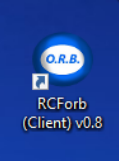

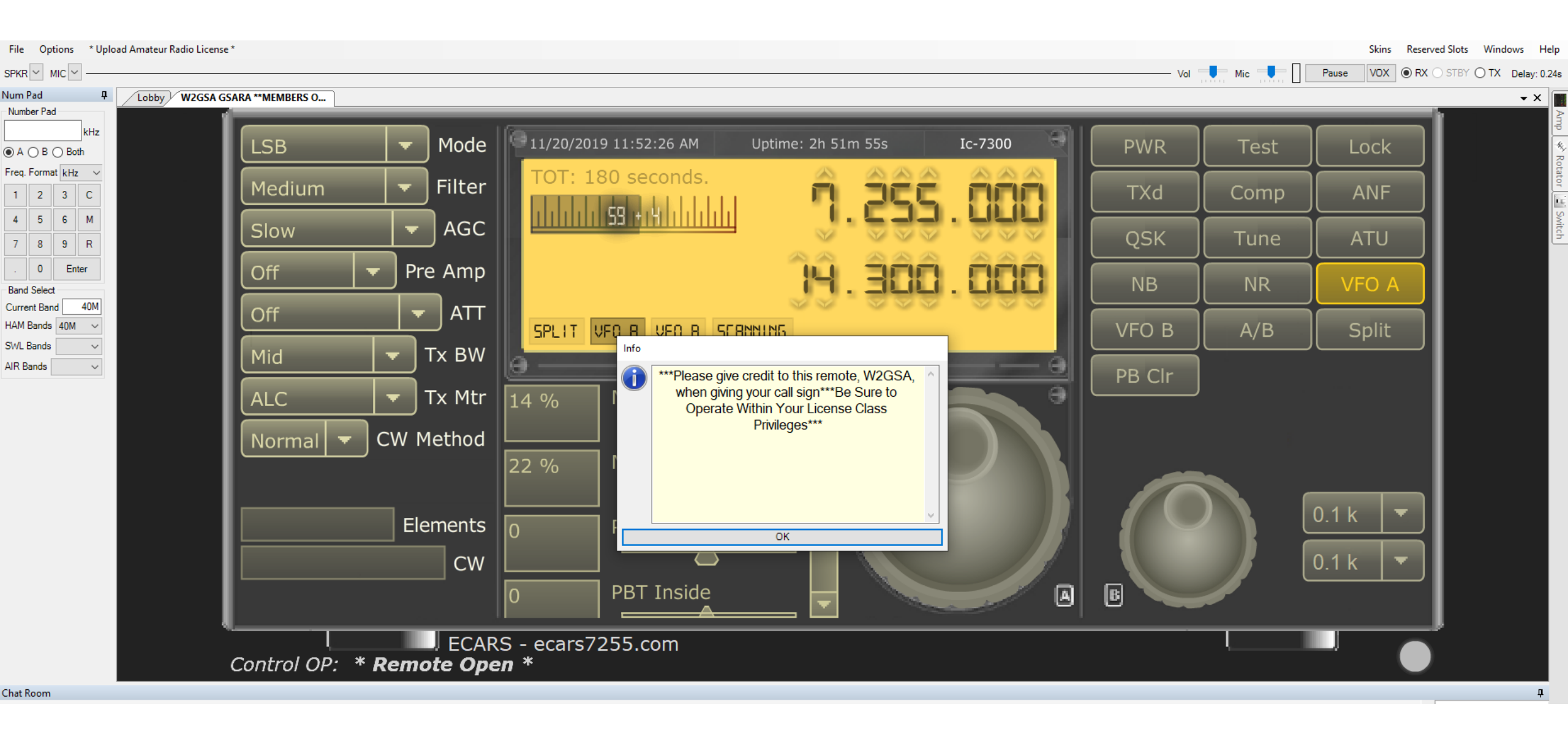

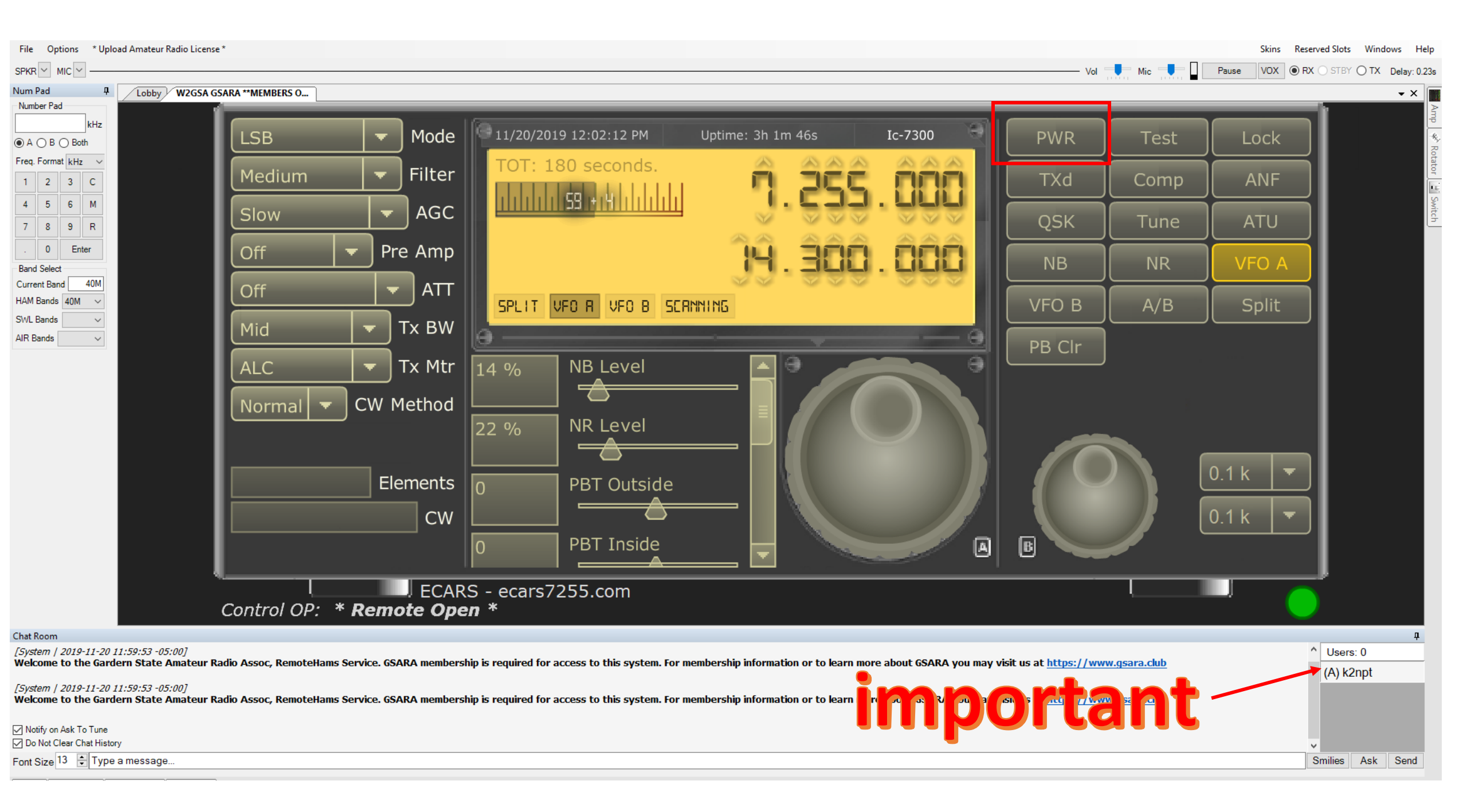

| File Options * Upload Amateur Radio License *                                                                                                    |                                                        |                                                                                                    |                                         |                  |              | Ne           | w Version! Skins Reser | ved Slots Windows Help   |
|----------------------------------------------------------------------------------------------------|--------------------------------------------------------|----------------------------------------------------------------------------------------------------|-----------------------------------------|------------------|--------------|--------------|------------------------|--------------------------|
| SPKR MIC                                                                                                    |                                                        |                                                                                                    |                                         |                  | Vol          | Mic 📕 🔒      | Pause VOX ( RX         | O STBY O TX Delay: 0.24s |
| Num Pad 4 Lobby W2GSA GSARA **MEMBERS O                                                                                                    |                                                        |                                                                                                    |                                         |                  |              |              |                        | • X                      |
| Number Pad                                                                                                    | - Mode                                                 | 0/9/2019 10:24:34 AM                                                                               | Uptime: 3d 6h 22m                       | Ic-7300          | PWR          | Test         | Lock                   | Amp 🖉 R                  |
| Freq. Format kHz     1   2     3   C   Medium                                                                                                    | Filter                                                 | TOT: 180 seconds.                                                                                  | <b>9 268</b>                            | âââ              | TXd          | Comp         | ANF                    | otator 💾 9               |
| 4 5 6 M<br>7 8 9 R                                                                                                    | AGC                                                    |                                                                                                    |                                         |                  | QSK          | Tune         | ATU                    | j.                       |
| .     0     Enter       Band Select     Off       Current Band     40M                                                                                                    | Pre Amp                                                |                                                                                                    | J. 874                                  | . 588            | NB           | NR           | VFO A                  |                          |
| HAM Bands 40M ~<br>SWL Bands ~<br>AllB Bands ~                                                                                                    | Tx BW                                                  | SPLIT VFO R VFO B SER                                                                              | NNING                                   |                  | VFO B        | A/B          | Stop                   |                          |
| ALC                                                                                                    | Tx Mtr                                                 | 8 % NB Level                                                                                       |                                         |                  | Split        | PB Clr       | ]                      |                          |
| Normal <b>v</b>                                                                                                    | CW Method                                              | 22 % NR Level                                                                                      |                                         |                  |              |              | 0.4 k                  |                          |
|                                                                                                    | Faults                                                 | 0 PBT Outside                                                                                      |                                         |                  |              |              | 0.1 k                  |                          |
|                                                                                                    | CW                                                     | 0 PBT Inside                                                                                       |                                         |                  | B            |              |                        |                          |
| Control OP: I                                                                                                    | MIDCA                                                  | ARS - midcars.net                                                                                  |                                         |                  |              |              |                        |                          |
| Chat Room                                                                                                    |                                                        |                                                                                                    |                                         |                  |              |              |                        |                          |
| [System   2019-10-09 10:19:31 -04:00]<br>Welcome to the Gardern State Amateur Radio Assoc, RemoteHam<br>[System   2019-10-09 10:19:31 -04:00]<br>Welcome to the Gardern State Amateur Radio Assoc, RemoteHam | s Service. GSARA membersh<br>s Service. GSARA membersh | ip is required for access to this system. For m<br>ip is required for access to this system. For m | embership<br>embership<br>a single user | green – remot    | e is open or | under cont   | rol of                 | (A) k2npt                |
| Notify on Ask To Tune                                                                                                    |                                                        |                                                                                                    | Blinking                                | red – there is a | a control op | erator assig | ned                    |                          |
| M Do Not Clear Chat History<br>Font Size 13 € Type a message                                                                                                    |                                                        |                                                                                                    |                                         |                  |              |              |                        | Smilies Ask Send         |
| (                                                                                                    |                                                        |                                                                                                    |                                         |                  |              |              |                        |                          |

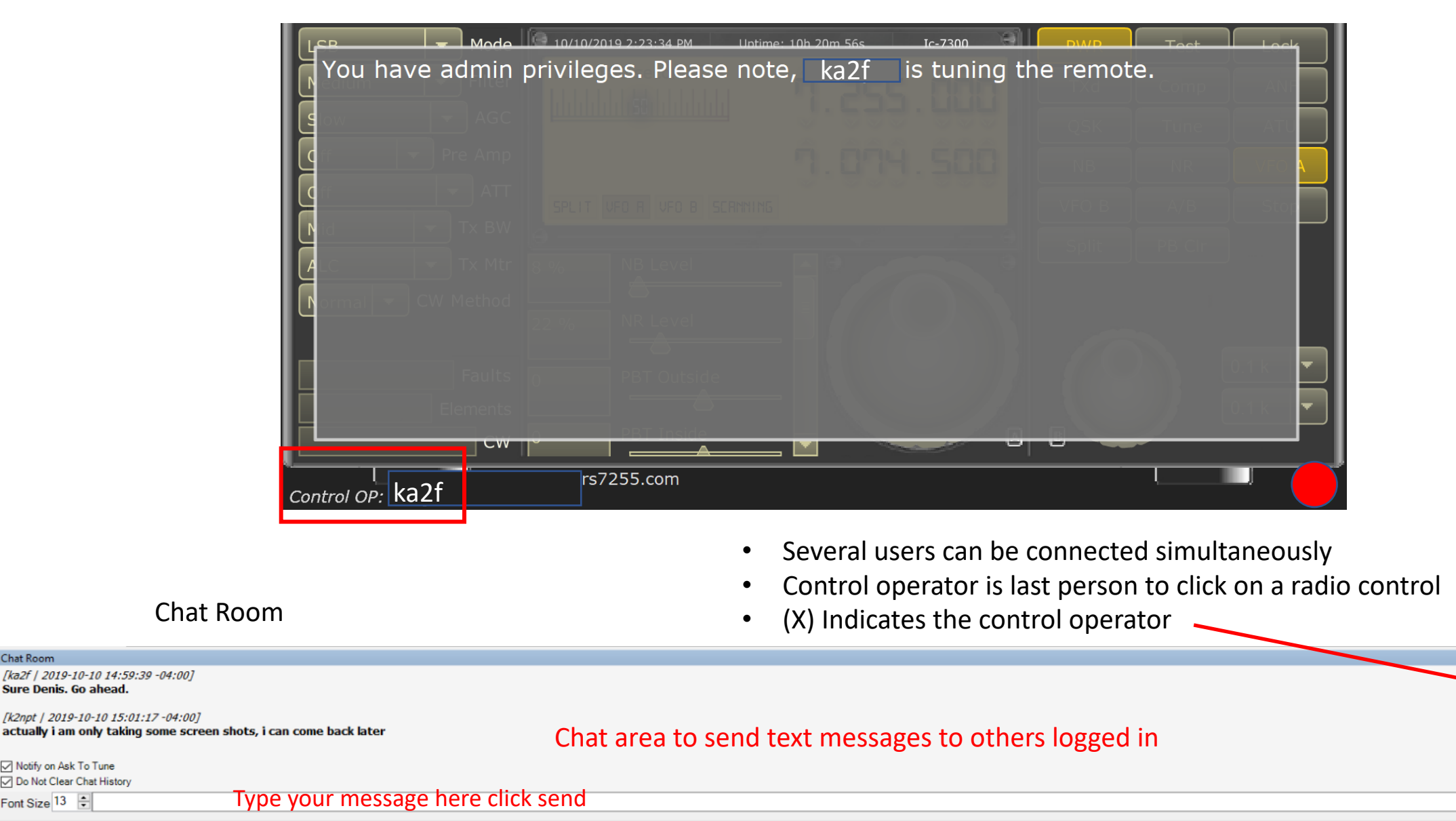

^ Users: 1

Smili

(X) ka2f

(A) k2npt

📢 CW 🏙 DX Spots 📃 Memories 🔡 Activity

[ka2f | 2019-10-10 14:59:39 -04:00]

[k2npt | 2019-10-10 15:01:17 -04:00]

Sure Denis. Go ahead.

Notify on Ask To Tune Do Not Clear Chat History

Font Size 13 ≑

Chat Room

# Band and frequency tuning

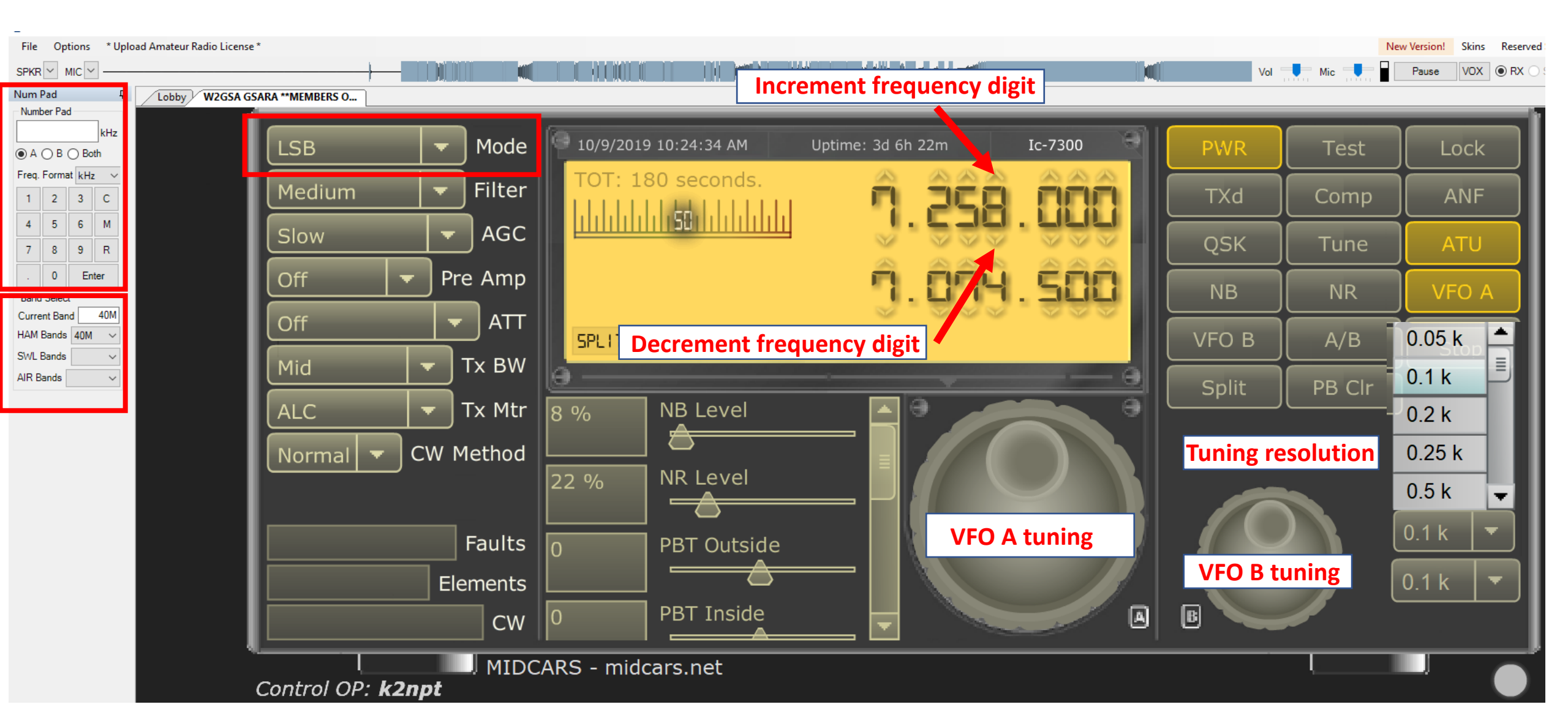

Num Pad Number Pac MHz A O B Both Freq. Format MHz 🗸 🗸 2 3 C 1 4 5 6 Μ 9 R 7 8 0 Enter Band Select Current Band 40M HAM Bands 40M SWL Bands AIR Bands

| LSB 🗖 Mode         | 9 10/10                                      |
|--------------------|----------------------------------------------|
| LSB Filter         | тот                                          |
| USB AGC            |                                              |
| AM Pre Amp         |                                              |
| CW                 |                                              |
| RTTY               | SPLI                                         |
|                    | <u>e                                    </u> |
|                    | 8 %                                          |
| Normal - CW Method | 22 %                                         |
|                    |                                              |
| Faults             | 0                                            |
| Elements           |                                              |
| CW                 | 0                                            |
|                    |                                              |

For example, type 7.235 in the Window

From the **mode** drop down menu select LSB/USB (see note)

Select the **band** from the drop down window and enter a **frequency** in the band range.

| LSB         | Mode   | 0/10/2019 |
|-------------|--------|-----------|
| Medium <    | Filter | TOT: 180  |
| Wide        | AGC    |           |
| Medium P    | e Amp  |           |
| Narrow      | ATT    |           |
| Mid         | Tx BW  | SPLIT UP  |
| ALC -       | Tx Mtr | 8 %       |
| Normal - CW | Method |           |
|             |        | 22 %      |
|             | Faults |           |
| E           | ements |           |
|             | CW     | 0         |

• From the **filter** drop down menu, select a width.

- LSB V Mode Medium Filter Slow AGC Fast Pre Ar p Mid ATT Slow LX EW ALC TX Mtr Normal CW Method Elements CW 0 P ECAPS = ecarc 725
- From the **AGC** drop down menu, select a setting

NOTE: When changing bands, the rig does not automatically switch sidebands (shifting between VFO A to B, the mode will change automatically)

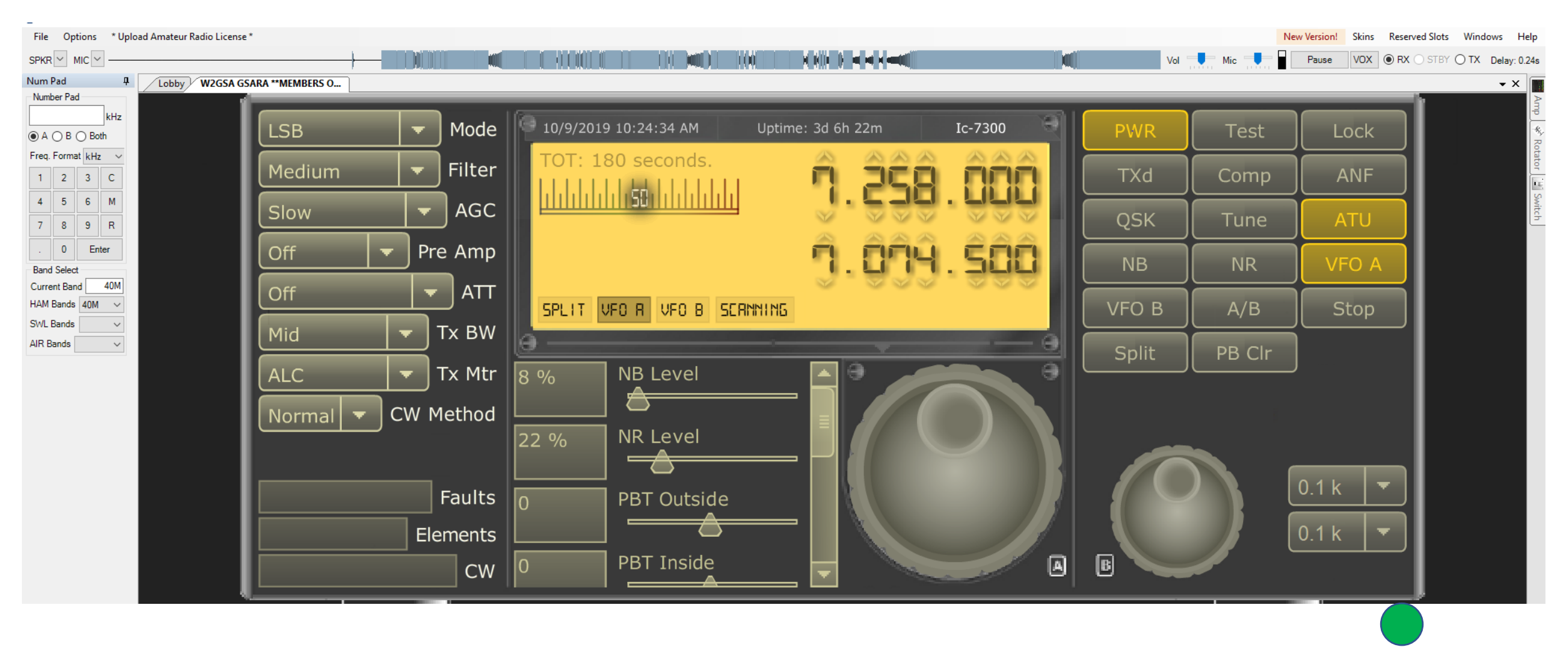

#### **IMPORTANT**

- Before you transmit, you should tune the antenna
- Whenever you change bands, or make significant changes to the frequency on the radio, you should re-tune the antenna.

# Transmitting

NOTE: TX Operation by pressing the space bar is possible but it must be "bound" to the TX button. To "bind" the space bar to the TX button, you must first click on the TX button. As long as the TX button is the last item you have clicked on, the Space Bar will be "bound".

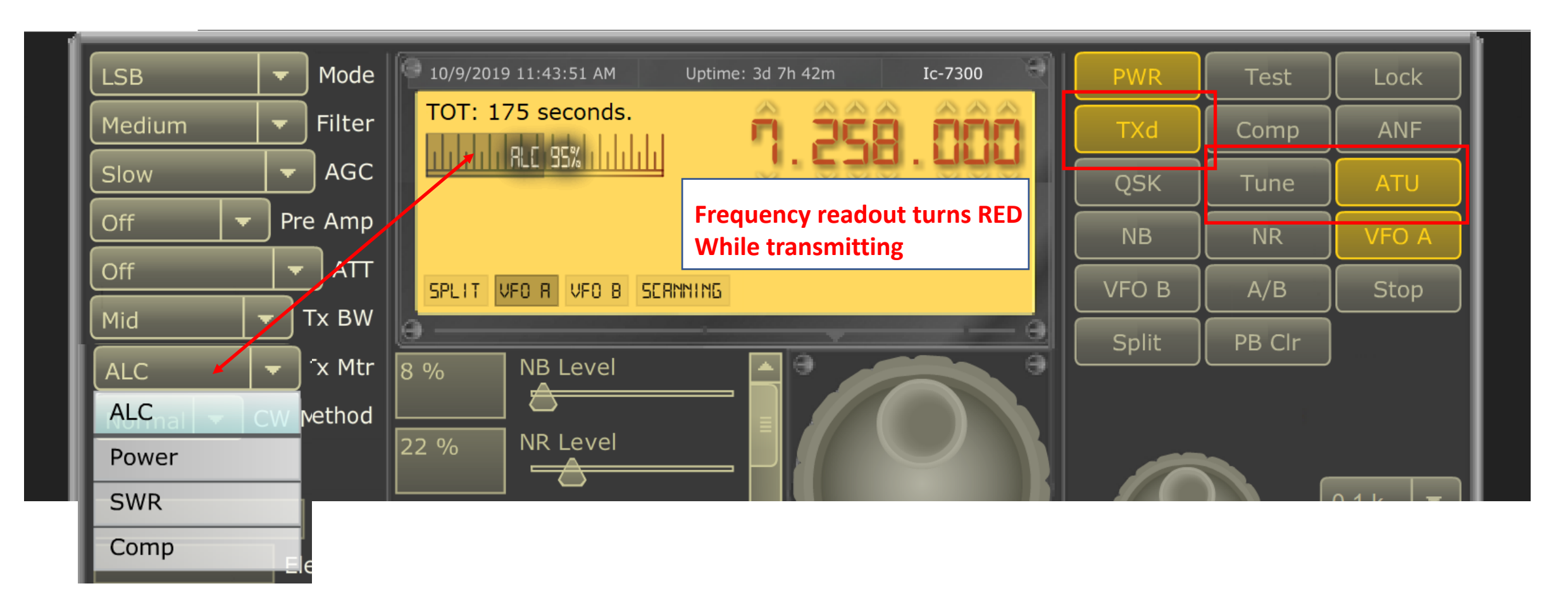

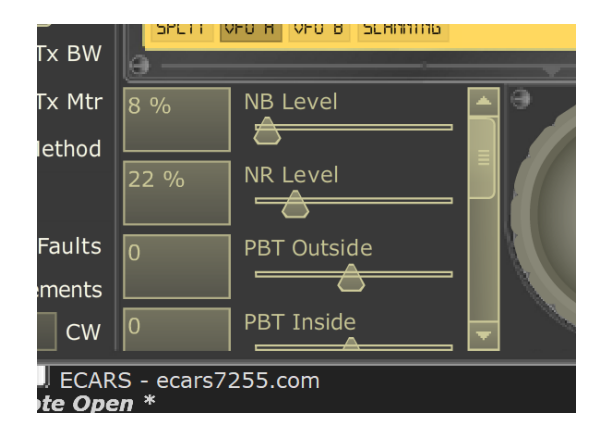

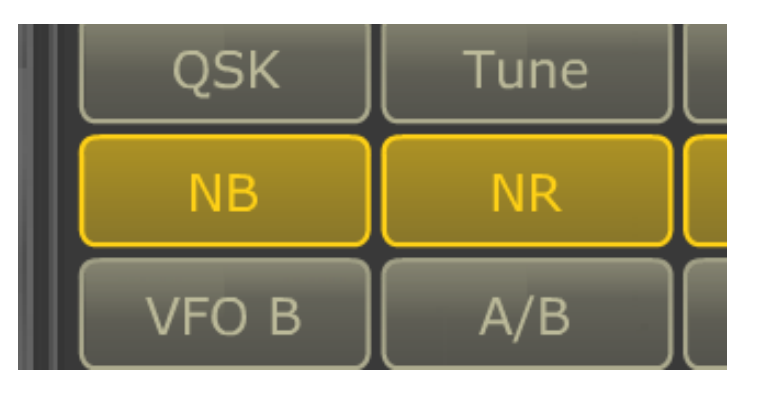

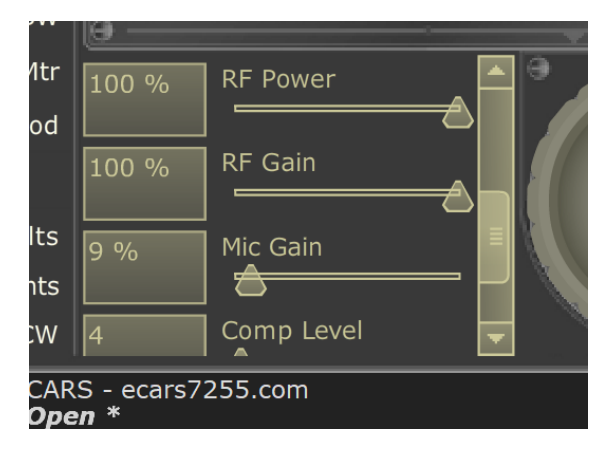

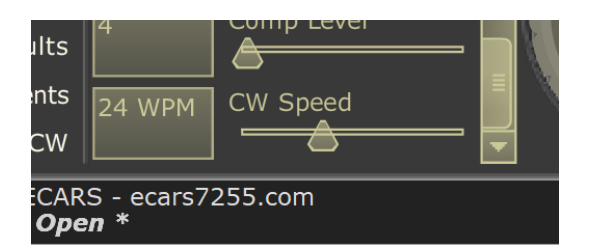

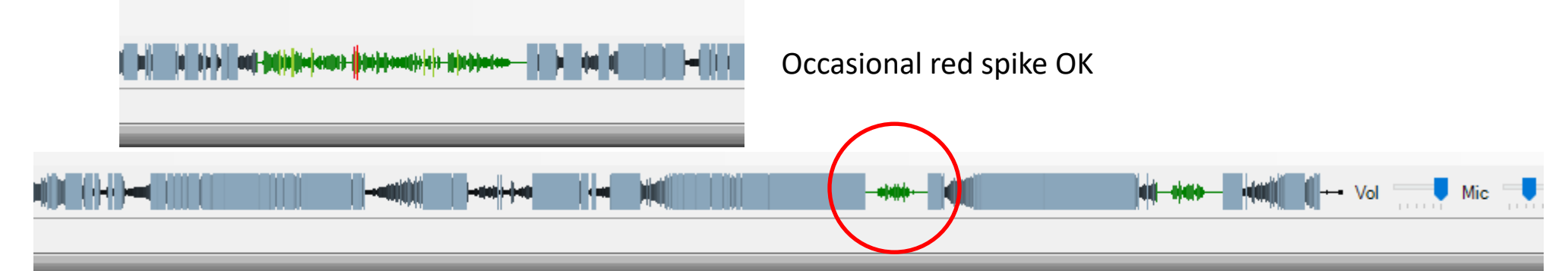

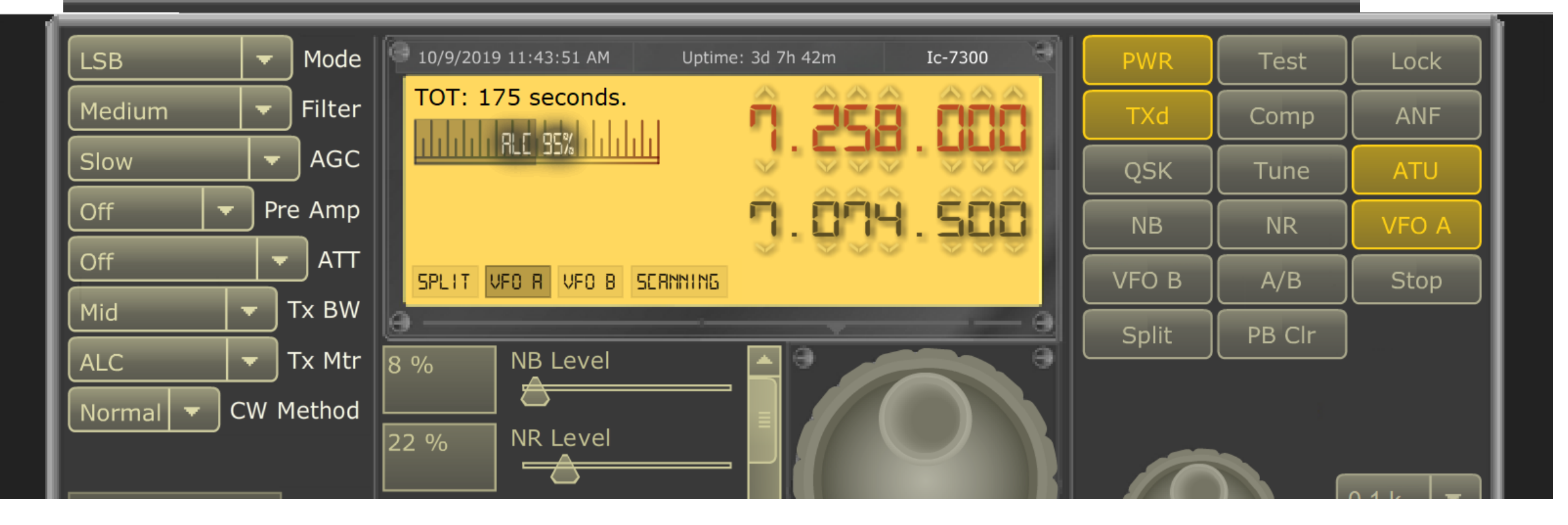

# **End Session**

- When you have finished using the W2GSA remote, please click on the "**PWR**" button to turn off the radio.
- After confirming that the radio is off, click on "File", then click "Disconnect". This will return you to the "Lobby" list of remotes.
- To close the RCForb Client, click "File", then click "Exit".

| ( 🕑 | W2GSA GSARA **MEMBERS ONLY REMOTE**          |              |        |                                 |                   |         |     |
|-----|----------------------------------------------|--------------|--------|---------------------------------|-------------------|---------|-----|
| Fi  | ile Options * Upload Amateur Radio License * |              |        |                                 |                   |         |     |
|     | Recent Connections                           |              |        |                                 |                   |         |     |
|     | Disconnect                                   |              |        |                                 |                   |         |     |
|     | Saved Login                                  | A "MEMBERS O |        |                                 |                   |         |     |
|     | Forgot Password                              |              |        | (a                              |                   |         |     |
|     | Exit                                         | LSB 🗾 🔻      | Mode   | 10/11/2019 3:39:53 PM U         | ptime: 1d 11h 37m | Ic-7300 | PW  |
| Fre | eq. Format kHz V                             |              | í      | TOT: 180 seconds                |                   |         |     |
| 1   | 1 2 3 C                                      | Medium 🔻     | Filter |                                 | 7 366             |         | TXC |
| 4   | 4 5 6 M                                      | Slow         | AGC    | <u>, 1111111115811111111111</u> |                   |         |     |
| _   |                                              |              | 100    |                                 |                   |         |     |

# Phase 2

- Those members who are interested in RH, please sign the registration sheet
- Call signs will be added to the RH Server as "Club Members" which will allow login but not transmission
- After a hands on orientation, Tx privileges will be granted by the Administrator

# Some Important Notes

- Use your own call sign when operating NOT the club license
- The Grid Location for the remote is FN20xa
- Be mindful of the control operator and do not monopolize the system
- Server will disconnect after 1 hour of inactivity
- Three minute TOT has been implemented to ensure Part 97 compliance
- The GSARA RH Server Reboots every Sunday Mornings @ 4:00am
- Members are encouraged to turn OFF the radio when finished; however, the server will shutdown the radio if no user activity is detected as a safeguard to internet link loss

NOTE: At this point, you can also connect up to other "open" systems throughout the US and the rest of the world. You will need to contact the system administrator on these systems to request access.

It is up to the individual operator to stay within the privledges of their license class for operation within the ham bands.

# Download Register Get On the Air

# Enjoy using the W2GSA remote HF station

http://beta.remotehams.com/orb/RCForb\_Client\_Manual.pdf http://beta.remotehams.com/orb/RemoteHams\_Getting\_Start ed\_K3\_20151123.pdf

- http://www.remotehams.com/help.html
- http://www.remotehams.com/forums/

Questions

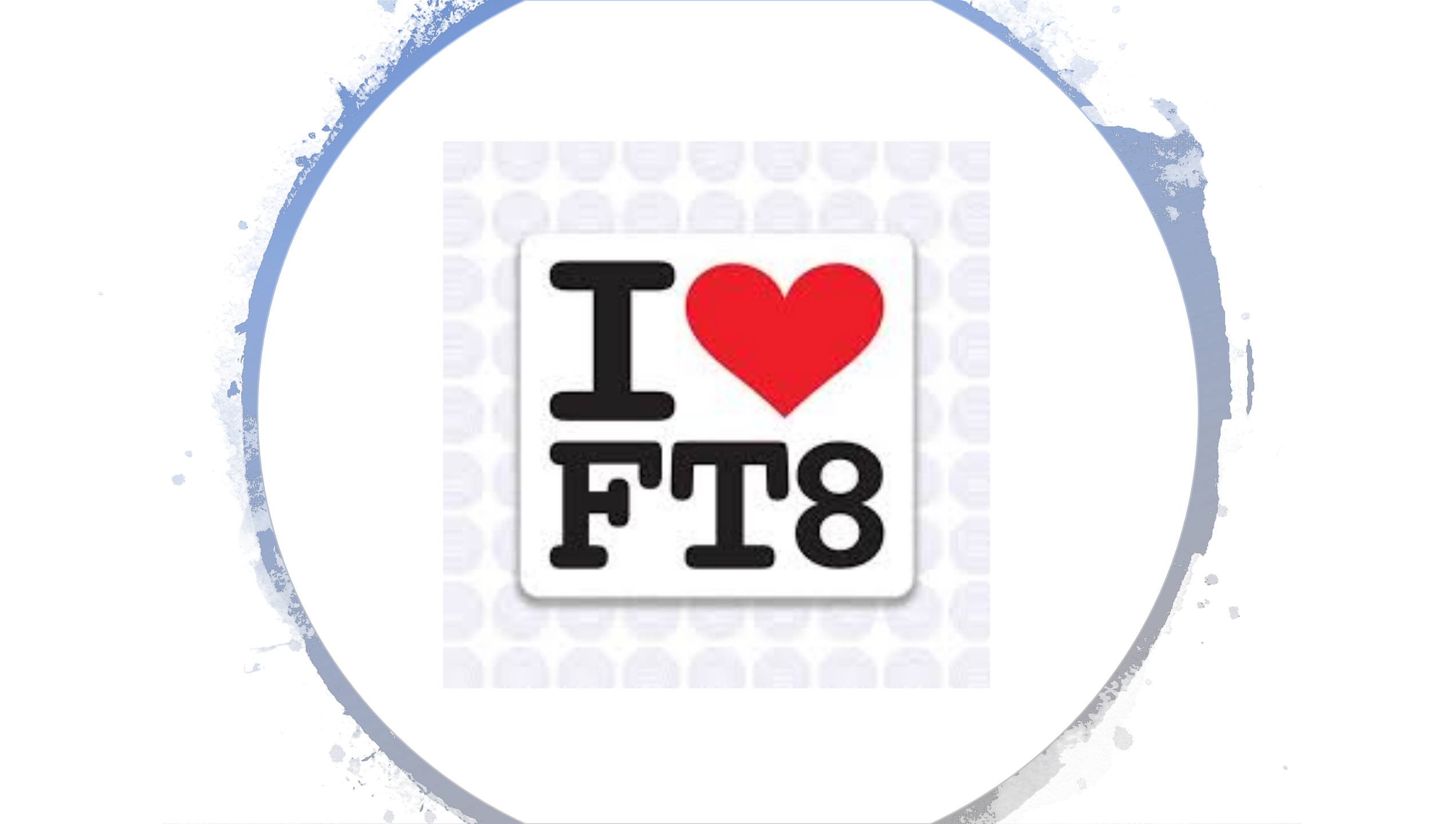

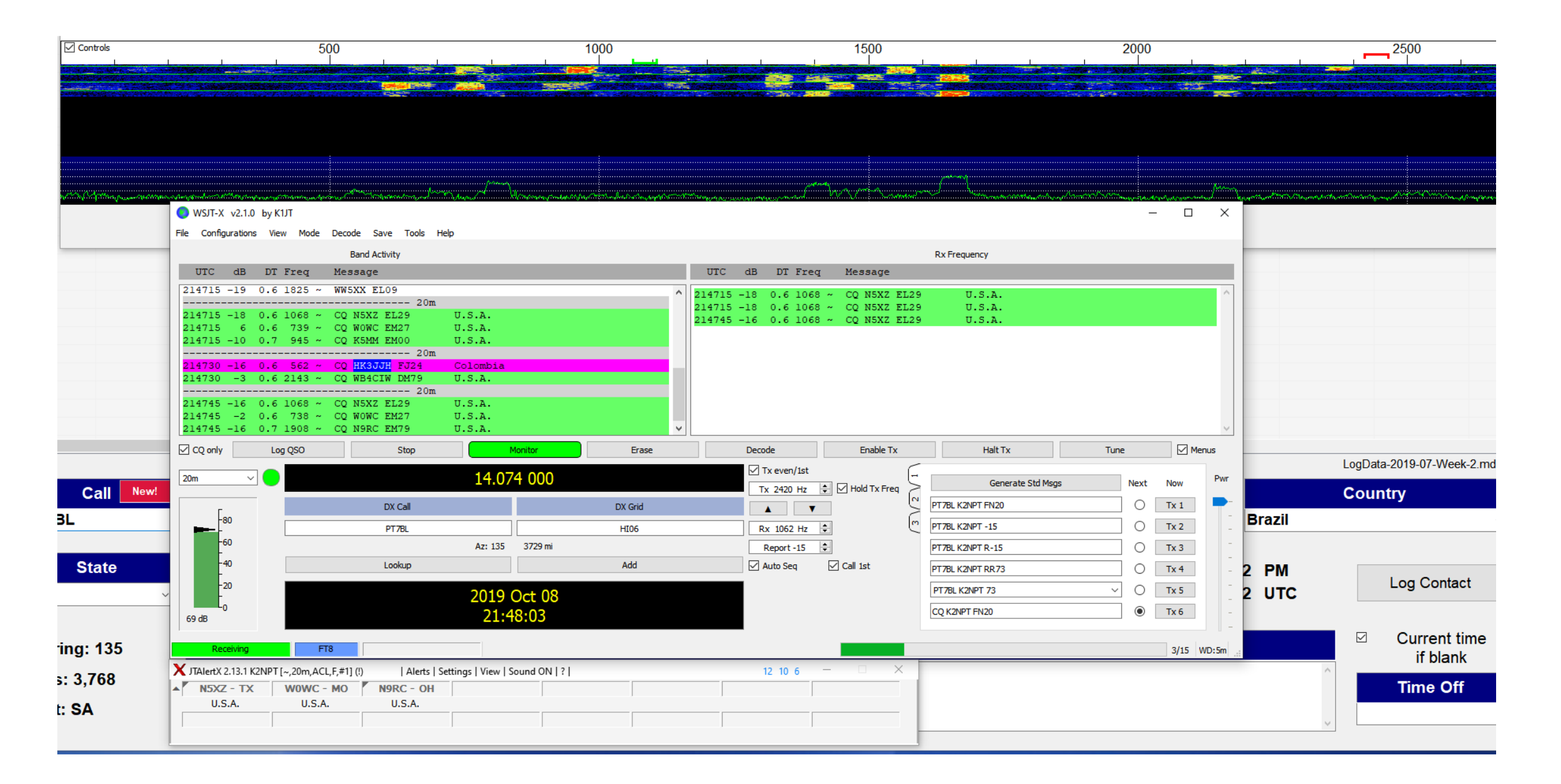

#### **Download Virtual Cable**

#### VB-Audio home page

https://www.vb-audio.com -

Audio Processing and Audio Programming by V.Burel.

Virtual Audio Cable

VB-Audio Virtual Cable and App's.

VoiceMeeter Banana, the

VB Audio Software VB-Audio Software Online Shop.

VB-Audio VoiceMeeter Potato VoiceMeeter Potato, the Ultimate

https://www.vb-audio.com/Cable/

# ution VB-AUDIO Software

Audio Mechanic & Sound Breeder

| Home | Audio Apps          | Audio Pro Support Donate |        | Donate We | bShop | D              | 90 |
|------|---------------------|--------------------------|--------|-----------|-------|----------------|----|
| ſ    | Virtual Audio Cable | Voicemeeter              | Banana | Potato    | VBAN  | Spectralissime |    |

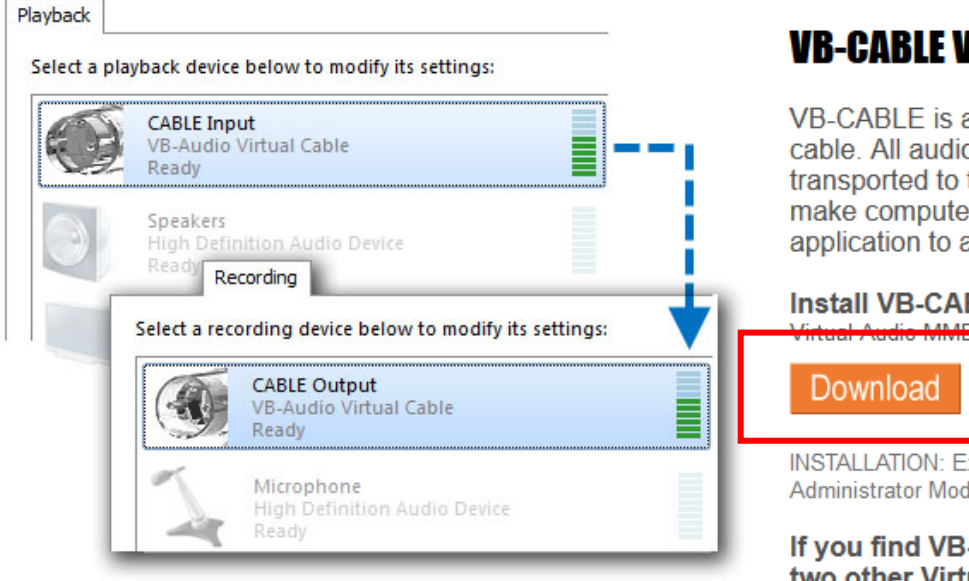

#### **VB-CABLE Virtual Audio Device.**

VB-CABLE is a virtual audio device working as virtual audio cable. All audio signals coming in the CABLE input is transported to the CABLE output. Then It becomes simple to make computer audio recording or to connect a player application to a recorder one.

#### Install VB-CABLE Driver (Donationware)

Audio MME, DY, KS, WDM Device Driver (XP to WIN10 32/64 bits)

VBCABLE\_Driver\_Pack43.zip (1.09 MB - OCT 2015) Click Here to download from alternative web site.

INSTALLATION: Extract all files from the ZIP and run Setup Program in Administrator Mode (Reboot after installation or de-installation).

If you find VB-CABLE useful, you can donate and get two other Virtual Audio Devices: <u>VB-CABLE A+B</u> or <u>VB-CABLE C+D</u>.

VB-CABLE is a Donationware (not a freeware), for Volume Licensing / special deals, especially for company deployment or commercial distribution, you may contact us to get quotation / agreement. Get more info about Volume Licensing...

| 🖉 🖓 🗸 Denis S Commette            | Downloads VBCABLE_Driver_Pack | 43 🔻 😽 Search VBC |
|-----------------------------------|-------------------------------|-------------------|
| Organize 👻 Extract all files      |                               |                   |
| 🔶 Favorites                       | Name                          | Туре              |
| Public                            | pin_in                        | Icon              |
| 📕 📃 Desktop                       | pin_out                       | Icon              |
| 🔋 🔋 Blwin                         | 📄 readme                      | Text Document     |
| 📕 🕦 Downloads                     | vbaudio_cable_2003            | Security Catalog  |
| 🕮 Recent Places                   | 🔕 vbaudio_cable_2003.sys      | System file       |
|                                   | 🤪 vbaudio_cable_vista         | Security Catalog  |
| 🥽 Libraries                       | 🔕 vbaudio_cable_vista.sys     | System file       |
| Documents                         | vbaudio_cable_win7            | Security Catalog  |
| 🌙 Music                           | 🔊 vbaudio_cable_win7.sys      | System file       |
| Pictures                          | vbaudio_cable_xp              | Security Catalog  |
| 📑 Videos                          | 🔕 vbaudio_cable_xp.sys        | System file ≡     |
|                                   | vbaudio_cable64_2003          | Security Catalog  |
| 🤣 Homegroup                       | 🗟 vbaudio_cable64_2003.sys    | System file       |
|                                   | 🎒 vbaudio_cable64_vista       | Security Catalog  |
| 🖳 Computer                        | 🗟 vbaudio_cable64_vista.sys   | System file       |
| 🚢 OS (C:)                         | 🎒 vbaudio_cable64_win7        | Security Catalog  |
| RECOVERY (D:)                     | 🗟 vbaudio_cable64_win7.sys    | System file       |
| 🎩 🎩 Secure Digital Storage Device | VBCABLE_ControlPanel          | Application       |
|                                   | VBCABLE_Setup                 | Application       |
| 📬 Network                         | VBCABLE_Setup_x64             | Application       |
|                                   | vbMmeCable_2003               | Setup Information |
|                                   | 🗿 vbMmeCable_vista            | Setup Information |
|                                   | 🖉 vbMmeCable win7             | Setup Information |

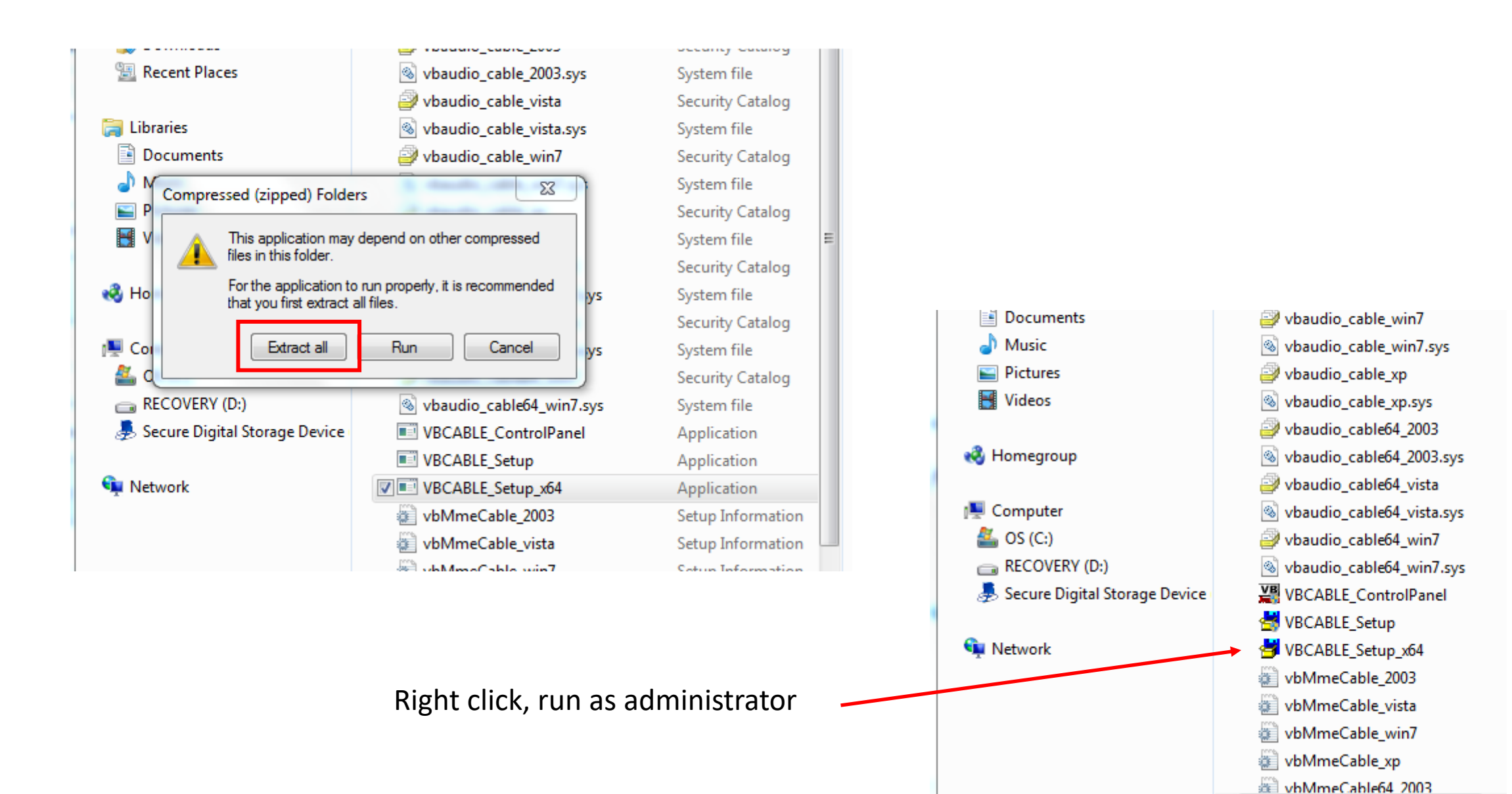

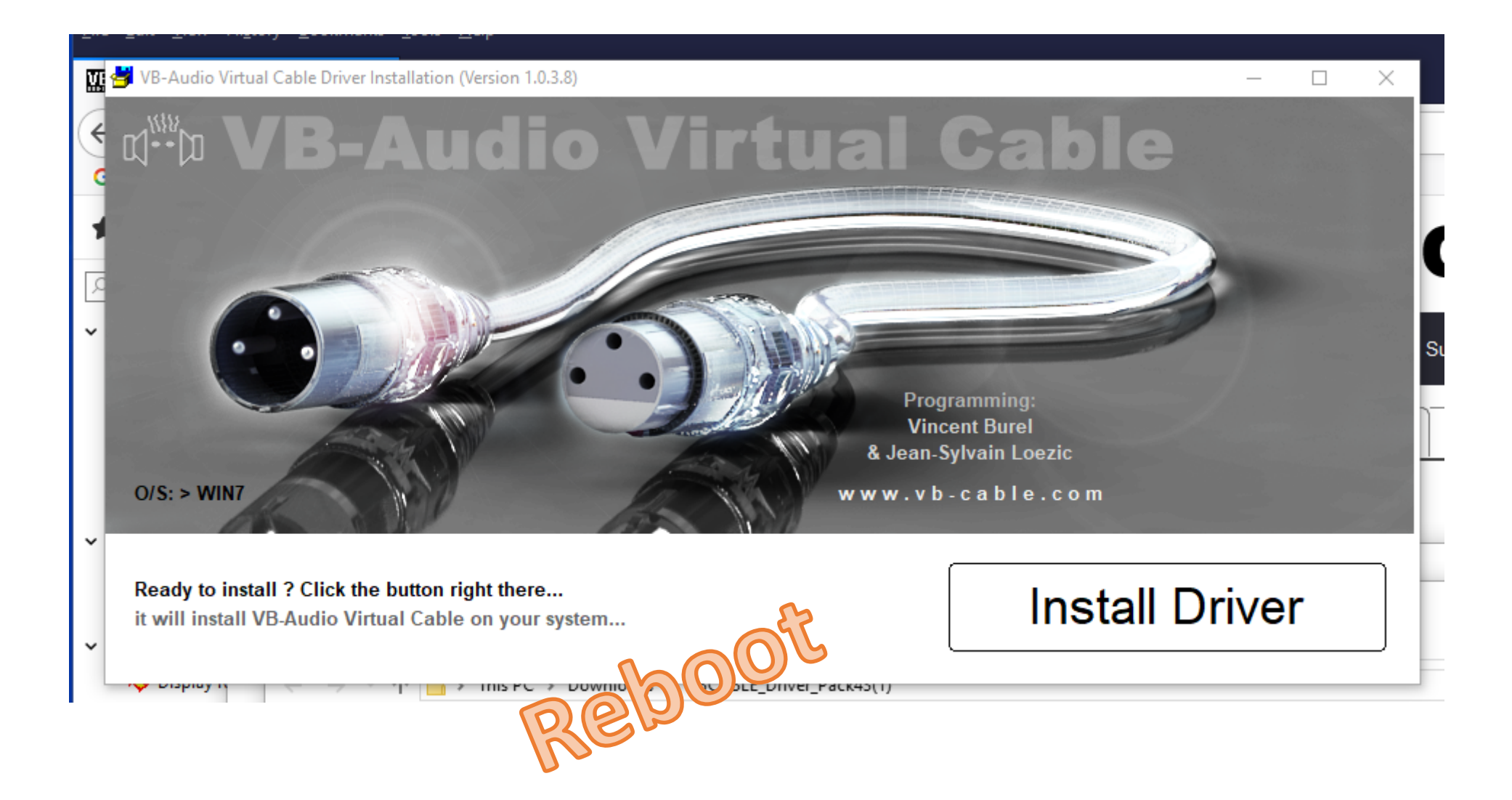

# PC Device Manager

| File       Action       View       Help         Image: Computer       Image: Computer       Image: Computer         Image: Computer       Image: Computer         Image: Computer | 🗂 Device Manager                                                                                                    | 🗄 Device Manager                                                                                                    | - | × |
|----------------------------------------------------------------------------------------------------|----------------------------------------------------------------------------------------------------|----------------------------------------------------------------------------------------------------|---|---|
| Imaging devices       Imaging devices         Imaging devices       Imaging devices         Imaging devices       Imaging devices   | File Action View Help                                                                                                    | File Action View Help                                                                                                    |   |   |
| > @ Cameras       > @ Biometric devices         > @ Computer       > @ Bluetooth         > @ Display adapters       > @ Computer         > @ DVD/CD-ROM drives       > @ Display adapters         > @ DVD/CD-ROM drives       > @ Display adapters         > @ Display adapters       > @ Display adapters         > @ DVD/CD-ROM drives       > @ Display adapters         > @ Muman Interface Devices       > @ Display adapters         > @ Intel WrUSB       > @ Intel WrUSB         > @ Mice and other pointing devices       > @ Mice and other pointing devices         > @ Mice and other pointing devices       > @ Monitors         > @ Network adapters       > @ Print queues         > @ Printers       > @ Printers         > @ Processors       > @ Security devices         > @ Software devices       > @ Software controllers         > @ Sotrage controllers       > @ Sotrage controllers                                                                                                    | 🗇 🄿   📰   😰 🗊   💯                                                                                                    |                                                                                                    |   |   |
| >     Universal Serial Bus controllers       >     WSD Print Provider                                                                                                    | <ul> <li>Cameras</li> <li>Computer</li> <li>Disk drives</li> <li>Display adapters</li> <li>DVD/CD-ROM drives</li> <li>Firmware</li> <li>Human Interface Devices</li> <li>IDE ATA/ATAPI controllers</li> <li>IDE ATA/ATAPI controllers</li> <li>Intel WiUSB</li> <li>Keyboards</li> <li>Memory technology devices</li> <li>Mice and other pointing devices</li> <li>Monitors</li> <li>Monitors</li> <li>Print queues</li> <li>Print queues</li> <li>Printers</li> <li>Software devices</li> <li>Software devices</li> <li>Sostrage controllers</li> <li>System devices</li> <li>WSD Print Provider</li> </ul> | <ul> <li>Biometric devices</li> <li>Biometric devices</li> <li>Buetooth</li> <li>Computer</li> <li>Disk drives</li> <li>Display adapters</li> <li>Firmware</li> <li>Firmware</li> <li>IDE ATA/ATAPI controllers</li> <li>IDE ATA/ATAPI controllers</li> <li>Intel(R) Dynamic Platform and Thermal Framework</li> <li>Keyboards</li> <li>Monitors</li> <li>Mice and other pointing devices</li> <li>Monitors</li> <li>Print queues</li> <li>Print queues</li> <li>Security devices</li> <li>Sensors</li> <li>Software components</li> <li>Software devices</li> <li>Software devices</li> <li>Software devices</li> <li>VB-Audio Virtual Cable</li> <li>Storane controllers</li> </ul> |   | ~ |

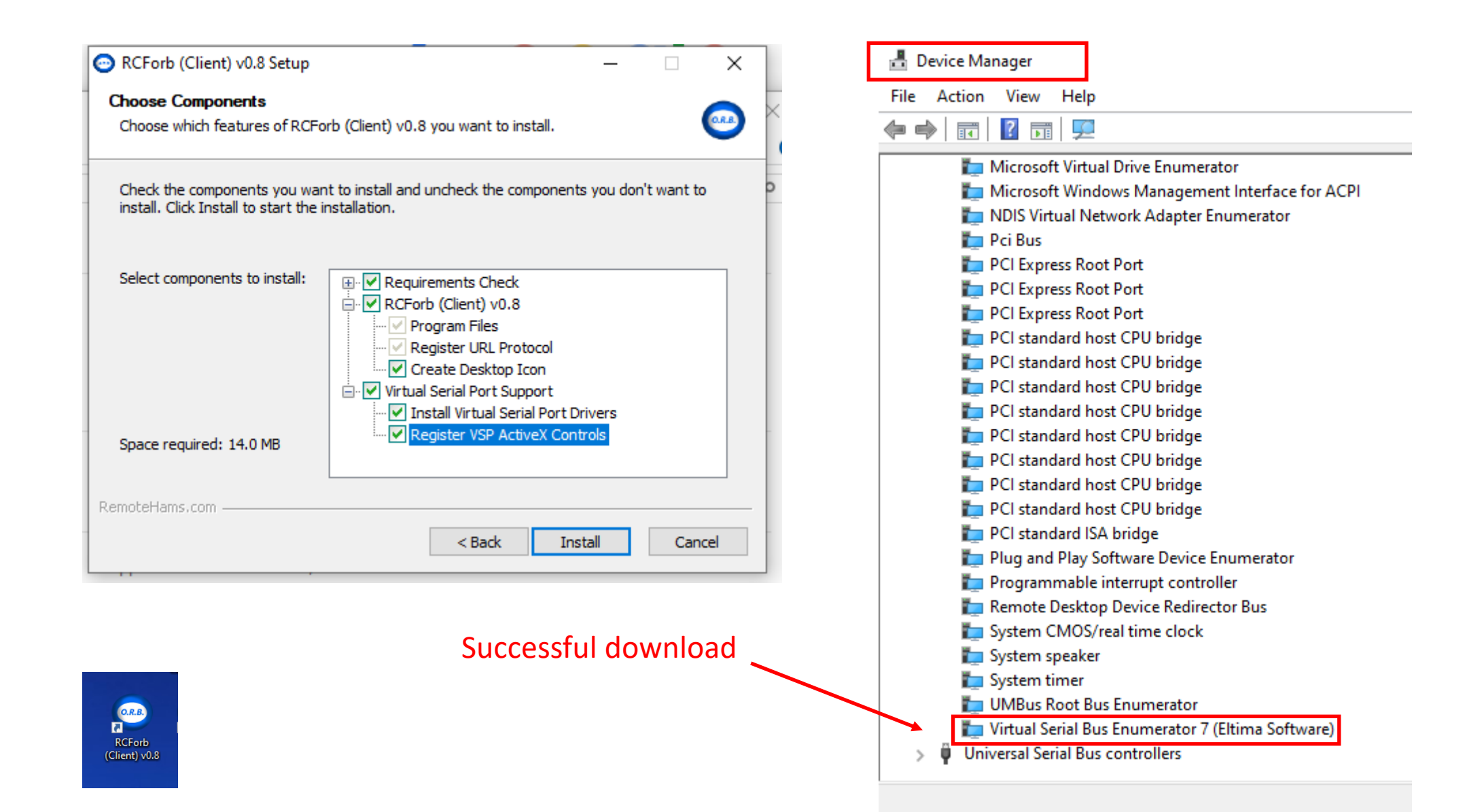

#### Accurate Time

To operate FT8, you need to be aware of the necessity for accurate and ongoing time sync for your computer. FT8 is VERY sensitive to timing and thus, time syncing is paramount.

http://www.thinkman.com/dimension4/download.htm

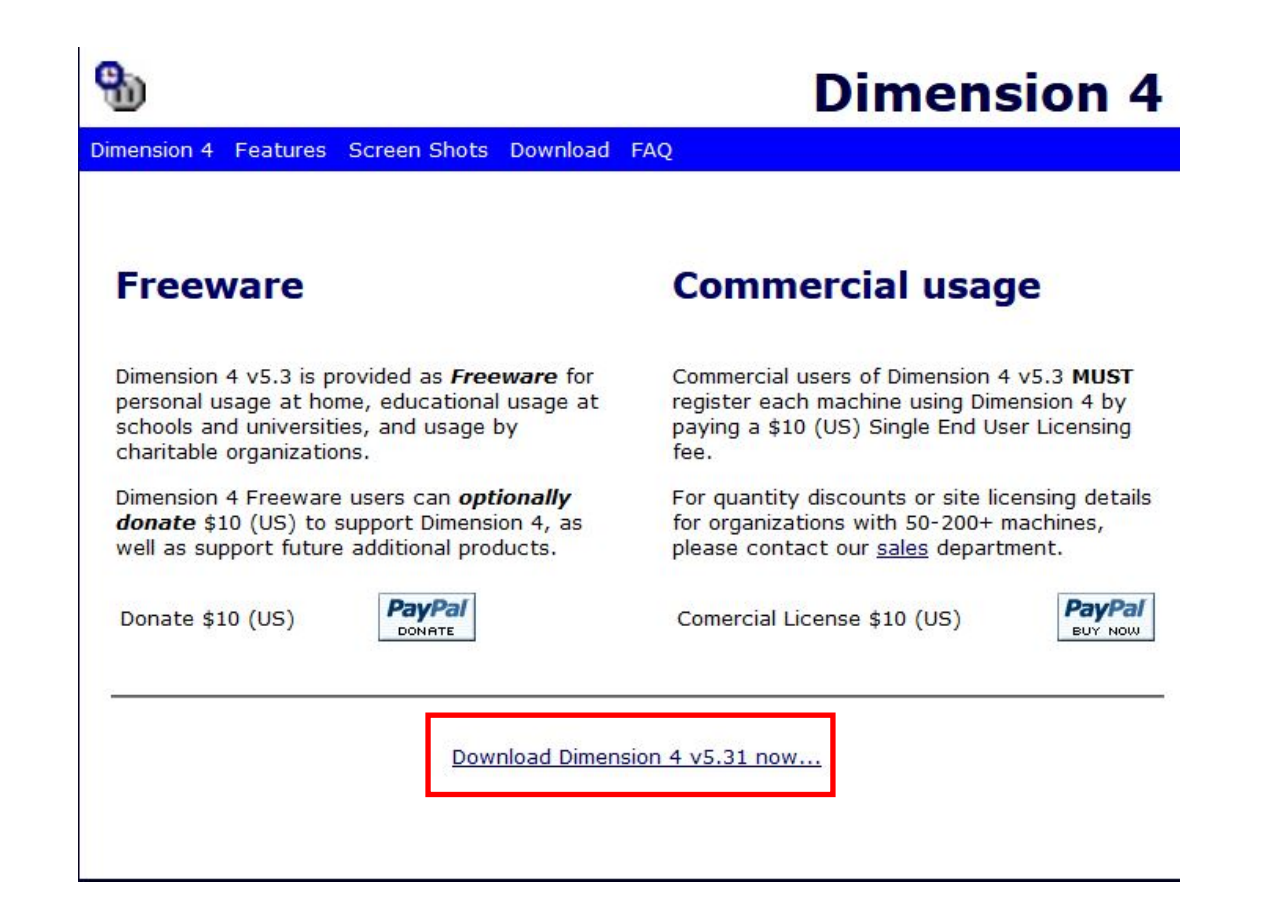

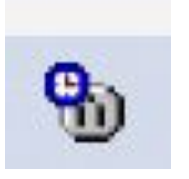

#### Start Dimension4 and press Sync

|                                                                                                   |                                                                                                    |                                                                                                    |                                                                                                    |                                      |                                        | Supe Now                                                  |
|---------------------------------------------------------------------------------------------------|----------------------------------------------------------------------------------------------------|----------------------------------------------------------------------------------------------------|----------------------------------------------------------------------------------------------------|--------------------------------------|----------------------------------------|-----------------------------------------------------------|
| Server                                                                                            |                                                                                                    | Location                                                                                                    |                                                                                                    | Protocol                             | ^                                      | - oyne non                                                |
| time-d.timefreq.bldr US CO: NIS<br>ntp2.usno.navy.mil US DC: U.S<br>tick.usno.navy.mil US DC: U.S |                                                                                                    |                                                                                                    | Boulder Laboratori<br>Naval Observatory,<br>Naval Observatory,                                                                                            | SNTP<br>SNTP<br>SNTP                 |                                        | Help                                                      |
| Server:                                                                                           | tick.usno.na                                                                                                    | avy.mil                                                                                                    |                                                                                                    | Ad                                   | ld                                     | Exit                                                      |
| Location:                                                                                         | US DC: U.S                                                                                                    | 6. Naval Observ                                                                                                    | atory, Washington, DC                                                                                                    | Ed                                   | lit                                    |                                                           |
| Protocol:                                                                                         | SNTP                                                                                                    |                                                                                                    |                                                                                                    | Rem                                  | ove                                    | Settings                                                  |
| Notes                                                                                             | Access Poli                                                                                                    |                                                                                                    |                                                                                                    |                                      |                                        | 100 B                                                     |
| 140(63.                                                                                           | Contact: Ri<br>Synchroniza                                                                                            | icy: open acces<br>ch Schmidt (res(<br>ation: NTP V3 pi                                                                                            | s<br>@tuttle.usno.navy.mil)<br>rimary (USNO Master C                                                                                                    | lock 2, H-                           | Ŷ                                      |                                                           |
| How Ofter                                                                                         | Contact: Rie<br>Synchroniza                                                                                           | cy: open acces<br>ch Schmidt (res(<br>ation: NTP V3 p                                                                                              | s<br>@tuttle.usno.navy.mil)<br>rimary (USNO Master C<br>Correction                                                                                        | lock 2, H-                           | Visibility                             |                                                           |
| How Ofter                                                                                         | Contact: Ri<br>Synchroniza<br>Dimension 4                                                                             | icy: open acces<br>ch Schmidt (rest<br>ation: NTP V3 p<br>at startup                                                                               | s<br>@tuttle.usno.navy.mil)<br>rimary (USNO Master C<br>Correction<br>Time Zone                                                                           | lock 2, H·                           | Visibility                             | minimized                                                 |
| How Ofter                                                                                         | Contact: Riv<br>Synchronizz<br>Dimension 4<br>loaded, wait                                                            | icy: open acces<br>ch Schmidt (rest<br>ation: NTP V3 p<br>at startup<br>until online                                                               | s<br>@tuttle.usno.navy.mil)<br>rimary (USNO Master C<br>Correction<br>Time Zone<br>Maximum corre                                                          | lock 2, H-<br>e<br>ction             | Visibility Visibility Start Hide       | minimized<br>when minimized                               |
| How Ofter<br>Load I<br>Once I<br>Synchi                                                           | Dimension 4<br>loaded, wait                                                                                           | icy: open acces<br>ch Schmidt (rest<br>ation: NTP V3 p<br>at startup<br>until online<br>then exit<br>ninute(s)                                     | s<br>@tuttle.usno.navy.mil)<br>rimary (USNO Master C<br>Correction<br>Time Zone<br>Maximum corre<br>2 hour(s)                                             | lock 2, H-<br>e<br>ction             | Visibility Visibility Start Hide Displ | minimized<br>when minimized<br>ay icon in tray            |
| How Ofter<br>Load I<br>Once I<br>Synchroniz                                                       | Dimension 4<br>loaded, wait<br>30 - m<br>30 - m                                                                       | cy: open acces<br>ch Schmidt (rest<br>ation: NTP V3 p<br>at startup<br>until online<br>then exit<br>ninute(s)                                      | s<br>@tuttle.usno.navy.mil)<br>rimary (USNO Master C<br>Correction<br>Time Zone<br>Maximum corre<br>2  hour(s)<br>1 @ 16:14 (tick.usno.na                 | lock 2, H-<br>e<br>ction<br>wy.mil)  | Visibility Start Hide Displ            | minimized<br>when minimized<br>ay icon in tray<br>History |
| How Ofter<br>Load I<br>Once I<br>Synchi<br>Every<br>Synchroniz<br>urrent Stal                     | Contact: Riv<br>Synchroniza<br>Dimension 4<br>loaded, wait<br>ronize once,<br>30 - m<br>red: +2.171s<br>tus: Sleeping | cy: open acces<br>ch Schmidt (rest<br>ation: NTP V3 p<br>at startup<br>until online<br>then exit<br>ninute(s)<br>on 12/19/2019<br>g until 12/19/20 | s<br>@tuttle.usno.navy.mil)<br>rimary (USNO Master C<br>Correction<br>Time Zone<br>Maximum corre<br>2  hour(s)<br>1 @ 16:14 (tick.usno.na<br>19 @ 4:29 PM | lock 2, H-<br>e<br>ction<br>ivy.mil) | Visibility<br>Start<br>Hide<br>Displ   | minimized<br>when minimized<br>ay icon in tray<br>History |

#### https://time.is/

#### TIME.IS

#### Your time is exact!

The difference from Time.is was -0.009 seconds (±0.007 seconds). Time in Ocean County, New Jersey, United States now:

# 04:18:58pm

# Thursday, December 19, 2019

Sun: ↑ 07:14AM ↓ 04:34PM (9h 21m) More info

Los Angeles<br/>01:18pmNew York<br/>04:18pmLondon<br/>09:18pmParis<br/>10:18pmMoscow<br/>12:18amBeijing<br/>05:18amTokyo<br/>06:18am

| Settings                | - 🗆 X                                                                                                    |
|-------------------------|----------------------------------------------------------------------------------------------------|
| டு Home                 | Sound                                                                                                    |
| Find a setting          | Output                                                                                                    |
| System                  | Choose your output device                                                                                                    |
| 🖵 Display               | CABLE Input (VB-Audio Virtual Cable)<br>Certain apps may be set up to use different sound devices than the one selected here. Customize app volumes and devices in advanced sound |
| 幻》 Sound                | options.                                                                                                    |
| Notifications & actions | Device properties Master volume                                                                                                    |
| J Focus assist          | (1))                                                                                                    |
| () Power & sleep        | ▲ Troubleshoot                                                                                                    |
| 🖙 Battery               | Manage sound devices                                                                                                    |
| 📼 Storage               | Input                                                                                                    |
| 다 Tablet mode           | Choose your input device                                                                                                    |
| 目 Multitasking          | CABLE Output (VB-Audio Virtual Ca 🗸                                                                                                    |
| Projecting to this PC   | Certain apps may be set up to use different sound devices than the one<br>selected here. Customize app volumes and devices in advanced sound<br>options.                          |
| X Shared experiences    | Device properties                                                                                                    |
| ൻ Clipboard             | Test your microphone                                                                                                    |

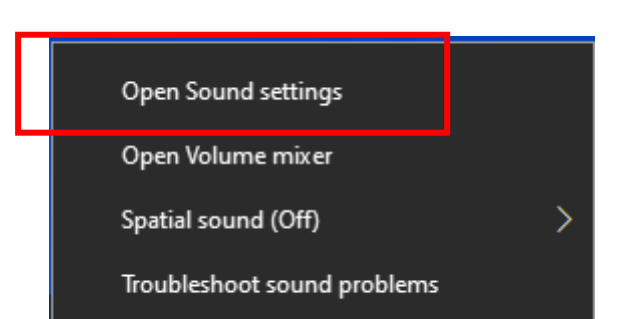

#### Configure RemoteHam for FT8

| 0.R.I    | 8. J.            |
|----------|------------------|
| 5        |                  |
| DOD-     |                  |
| KCFO     | 10               |
| (Client) | v0.              |
|          | RCFo<br>(Client) |

| Select o | ptions | tab |
|----------|--------|-----|
|----------|--------|-----|

| RCForb (Optine Removed) | te Base) by RemoteHams.com                                              |             |                  |          | – ø ×                 |
|-------------------------|-------------------------------------------------------------------------|-------------|------------------|----------|-----------------------|
| File Options * Upl      | oad Amateur Radio License *                                             | Nev         | v Version! Skins | Reserve  | ed Slots Windows Help |
| SPKR 🗸 MIC 🗸            | Vol                                                                     | Mic 📕 🗌     | Play VOX         |          | STBY O TX Delay: 0.00 |
| Num Pad 🛛 📮             |                                                                         |             |                  | _        |                       |
| Number Pad              | Connect Search: Eind Next Sync Auto Refresh                             |             | Clubs: 1         | 41 TX-   | 169 Total Online: 220 |
| kHz                     |                                                                         |             | ciubs. I         | 41   175 |                       |
| ● A ○ B ○ Both          |                                                                         | Badio       | TX City          | State    | Country               |
| Freq. Format kHz 🗸      | V2GSA GSARA **MEMBERS ONLY REMOTE**                                     | Ic-7300     | Tinton Falls     | NJ       | United States         |
| 1 2 3 C                 | N2ALO Remote Club Only 10m-40m only                                     | Ic-7300     | Brick            | NJ       | United States         |
| 4 5 6 M                 | Remote SP                                                               | КЗ          | Polichno         | Swiet    | APoland               |
| 4 J O M                 | 3Z8FLY (ex. SQ8GBJ),SP8SIW.SQ8GBH Virtual Radio Club RCForb             | КЗ          | Narol            | Podk     | A-Poland              |
| 7 8 9 R                 | VK2BV 7100                                                              | Ic-7100     | SYdney           | NSW      | Australia             |
| . 0 Enter               | VK6XT                                                                   | Ic-7300     | Broomehill       | WA       | Australia             |
| Band Select             | VK6AHR. HARG Club Station **HARG Members Only**                         | FTDX-3000   | Perth            | West     | Australia             |
| Current Band            | PU7MKI-L Exclusive for verified Radioamateurs. #hamradio only.          | Server      | Fortaleza        | CE       | Brazil                |
| HAM Bands ~             | PY1AJB                                                                  | Baofeng U   | Saquarema        | RJ       | Brazil                |
| SWL Bands ~             | PP5CG                                                                   | Ic-7300     | Bal Piçarras     | s SC     | Brazil                |
| AIR Bands 🗸 🗸           | PY2EQJ - Casa Branca-SP-Brasil - www.py2eqj.salabra.com.br              | Baofeng     | Casa Bran        | . SP     | Brazil                |
|                         | VE6HM (NARC) FT-950                                                     | FT-950      | Edmonton         | AB       | Canada                |
|                         | VE6iSS (HF- VHF)                                                        | FT-897      | Alberta Be       | Alberta  | Canada                |
|                         | VAGET - VHF only                                                        | FT-847      | Spruce Gr        | Alberta  | Canada                |
|                         | VE9UNB                                                                  | TS-450      | Fredericton      | New      | Canada                |
|                         | VE9EX                                                                   | Ic-7000     | Hanwell          | New      | Canada                |
|                         | VE4W8C                                                                  | TS-850      | Winnipeg         | mb       | Canada                |
|                         | OZ5BIR                                                                  | lc-9100     | Birkerød         |          | Denmark               |
|                         | OH5AD Radio Club Hamina *For Club Members Only*                         | КЗ          | Hamina           | Finland  | Finland               |
|                         | DJ0A                                                                    | TS-590      | Esslingen        | BW       | Garmany               |
|                         | DK0FJ - P48 Club Station                                                | TS-590      | Plattenhardt     | t BW     | Germany               |
|                         | D04CQ DL9ZU - 80m-10m inkl. WARC,100w, 2 x 30m Dipole - 18m over Ground | lc-7300     | Landsber         | Bavaria  | Germany               |
|                         | DK6HF- lcom lc-7100 / 80-10m 2x41 Dipol 20m Hoch                        | lc-7100     | Eckental         | Bayern   | Germany               |
|                         | DL1RME-2                                                                | Ic-706MkIIG | Werder (H        | Brand    | Germany               |
|                         | DL0BI 70cm Remote 2 x Langyagi                                          | Ic-7100     | Babenhau         | . Germ   | Germany               |
|                         | DK2KW - Icom IC-7400 - at center from Germany                           | Ic-746 Pro  | Bebra            | Hessen   | Germany 🗸             |
|                         |                                                                         |             |                  |          |                       |

Chat Room

RCForb (Online Remote Base) Client v0.8 Remote Control of Your Ham Radio Station!

Please connect to a remote by using the Online List in the Lobby.

🗹 Notify on Ask To Tune Do Not Clear Chat History

Font Size 12 🗧 Type a message..

🐗 CW 🏙 DX Spots 📃 Memories 📗 Activity

Users

Smilies Ask Send

Д

| ine Remete Base) k   | RemoteHams.com                                      |                          | -                 |
|----------------------|-----------------------------------------------------|--------------------------|-------------------|
| s * Up oad Ama       | ur Radio License *                                  | Skins                    | Reserved Slots Wi |
| pen Config Directo   |                                                     | Vol Wic Vol Play VOX     | ) RX () STBY () T |
| atabase Vacuum (D    | fragment)                                           |                          |                   |
| lear Saved Fonts Siz | s Find Next Sync Auto Refresh                       | Clubs: 153               | TX: 186 Total     |
| udio Device Setting  |                                                     |                          | 100 100           |
| udio Latency Adjus   | nents                                               | Radio TX City            | State Country     |
| ecraft K3 Emulation  | (VCOM) REMOTE**                                     | le-7300 ✓ Tinton Falls   | J United State    |
| RD IP Server Emula   | on 10m-40m only                                     |                          | United State      |
| ontrol Device Setur  |                                                     | K3 V Polichno S          | wietAPolan        |
| ext To Speech        | SQ8GBH Virtual Radio Club RCForb                    | K3 V Narol F             | odk A-Poland      |
| hack For Permet-L    |                                                     | Ic-7100 ☑ SYdney I       | ISW Australia     |
| heck For Flash Play  | Undates                                             | Ic-7410 Briar Hill       | ic Australia      |
|                      |                                                     | Ic-7300 Ø BroomeHill V   | VA Australia      |
| ormal Mode           | Broup - www.seg.org.au - Licenced Callsigns Only    | FT-991 Albany            | Vest Australia    |
|                      |                                                     | Ic-9100 Carramar         | Vest Australia    |
| VK6AH                | . HARG Club Station **HARG Members Only**           | FTDX-3000 🗹 Perth        | Vest Australia    |
| Y PY6AH              | - teste                                             | Ic-706MkIIG 🗹 Lauro de F | A Brazil          |
| PT7M                 | - JOSEMAR ROLIM - RODADA DO SERTAO                  | IC-2720 🗹 FORTALE        | E Brazil          |
| PU7M                 | -L Server exclusive for radioamateurs.              | Server 🗹 Fortaleza       | E Brazil          |
| PU4/5                | AN                                                  | FT857 🗹 4VZPALM I        | .ON Brazil        |
| PU7H                 |                                                     | TS-870 🗹 JP F            | B Brazil          |
| PY1AJ                |                                                     | Baofeng U 🗹 Saquarema F  | RJ Brazil         |
| PP5CC                |                                                     | Ic-7300 🗹 Bal Piçarras S | C Brazil          |
| PY2EC                | - Casa Branca-SP-Brasil - www.py2eqj.salabra.com.br | Baofeng 🔽 Casa Bran      | P Brazil          |
| VE6HM                | (NARC) FT-950                                       | FT-950 🗹 Edmonton /      | B Canada          |
| VE6IS                | - VHF / HF                                          | FT-897 🗹 Alberta Be 4    | Iberta Canada     |
| VAGET                | VHF only                                            | FT-847 🗹 Spruce Gr /     | Iberta Canada     |
| VA7AR                |                                                     | TS-480 🗹 Arbutus Ri 🛙    | C Canada          |
| VE9EX                |                                                     | Ic-7000 🗹 Hanwell I      | lew Canada        |
| VE3H0                | R - Icom 706 Mkll                                   | Ic-706MkII 🗹 Campbellf   | N Canada          |
| VE4W                 |                                                     | TS-850 🗹 Winnipeg        | nb Canada         |
| J69cu                |                                                     | K3 🕅 Vieux Fort          | aint Caribbean    |

| RCForb (Online Remote Base) Client v0.8<br>Remote Control of Your Ham Radio Station! | Users   | \$  |      |
|--------------------------------------------------------------------------------------|---------|-----|------|
| Please connect to a remote by using the Online List in the Lobby.                    |         |     |      |
| ☑ Notify on Ask To Tune<br>☑ Do Not Clear Chat History                               |         |     |      |
| Font Size 12 😧 Type a message                                                        | Smilies | Ask | Send |
| 🙀 CW 🌉 DX Spots 🔲 Memories 📓 Activity                                                |         |     |      |

📫 🔎 Type here to search O 🛱 🐂 💷 🌣 📙 💶 🕵 💽 📆 🄞 🌠 🗷 🛎 🌹 🕥

#### From Options drop down menu, select audio device settings

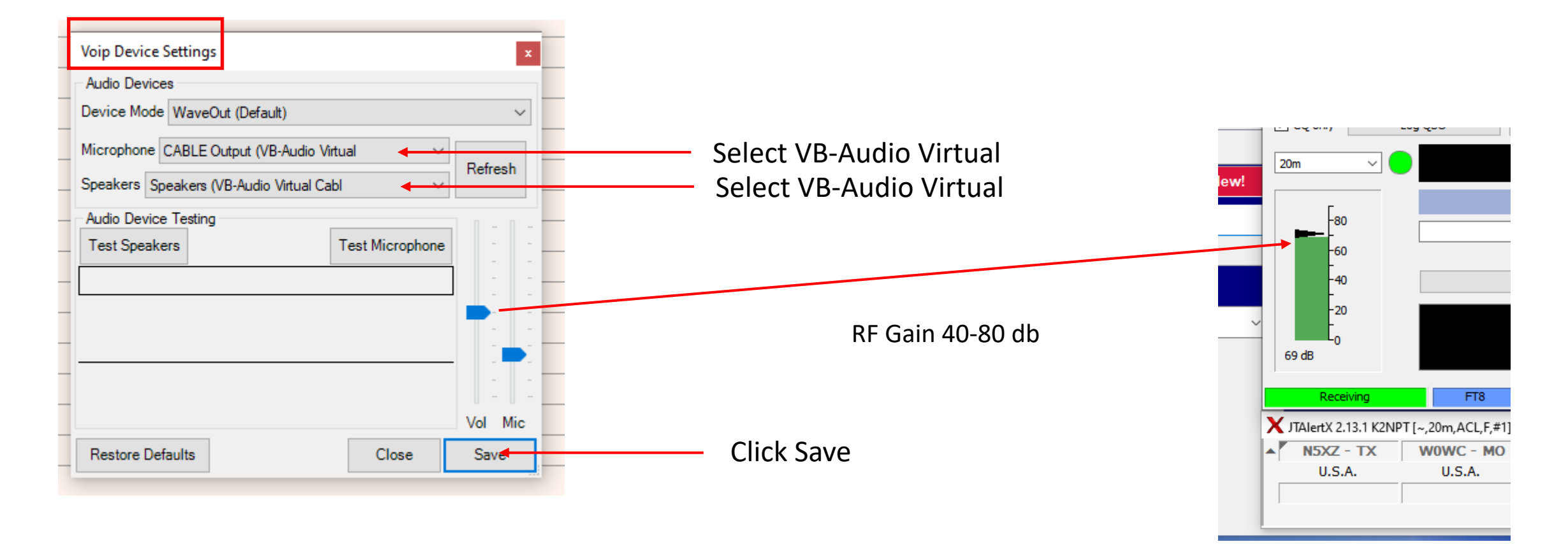

NOTE: Microphone and Speaker drop down menus must be reset to return to phone operation

From Options drop down menu select, Elecraft K3 Emulation (VCOM)

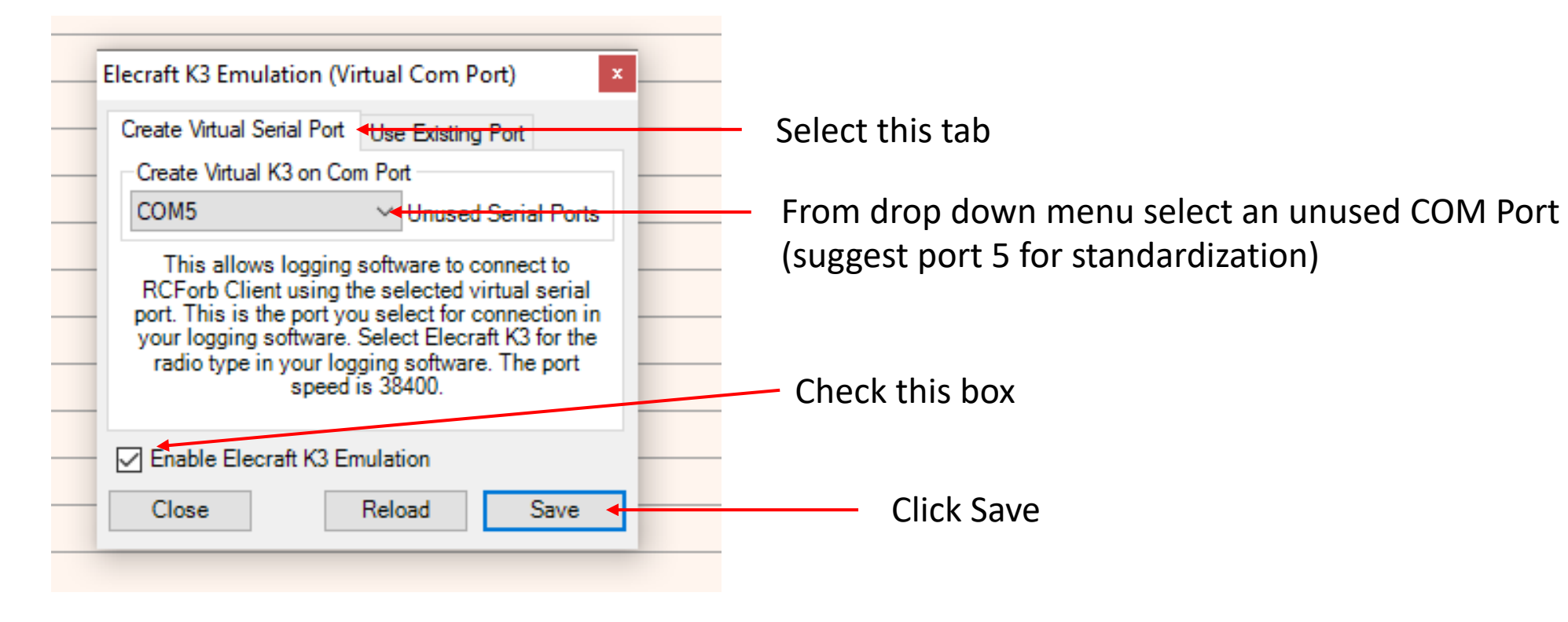

#### Step 4

#### RCForb (Online Remote Base) by RemoteHams.com ٥ × File Options \* Upload Amateur Radio License \* New Version! Skins Reserved Slots Windows Help SPKR V MIC V Vol Mic Play VOX ORX OSTBY OTX Delay: 0.00s Num Pad д Lobby - 1 Number Pad Connect Search: Find Next | Sync | Auto Refresh Clubs: 141 | TX: 169 | Total Online: 220 kHz ○ TX Capable ○ RX Only ○ Offline All Online Club Only Non-Club ● A ○ B ○ Both TX City Remote Name Radio State Country Freq. Format kHz 🗸 🗸 W2GSA GSARA \*\* MEMBERS ONLY REMOTE\*\* ✓ Tinton Falls NJ United States lc-730 1 2 3 C N2AJO Remote Club Only 10m-40m only Brick lc-7300 NJ United States Remote SP Polichno 4 5 6 M K3 Swiet... ----A----Poland Narol 3Z8FLY (ex. SQ8GBJ),SP8SIW,SQ8GBH Virtual Radio Club RCForb K3 Podk... A-Poland 7 8 9 R SYdney VK2BV 7100 lc-7100 NSW Australia . 0 Enter

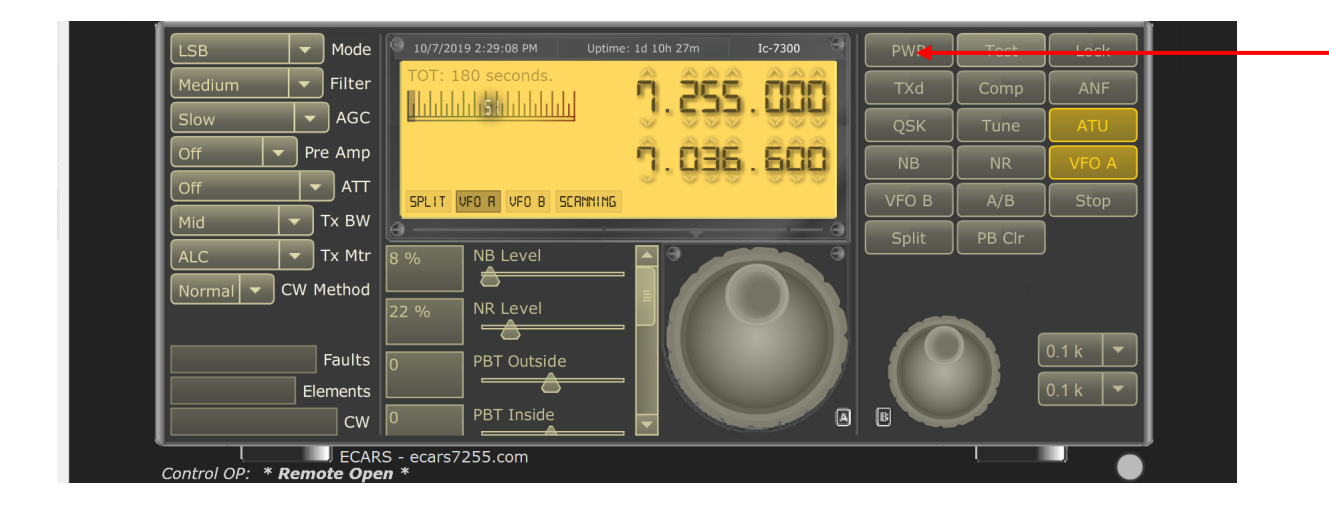

#### **Click on PWR Button**

#### Double click on W2GSA to start client connection

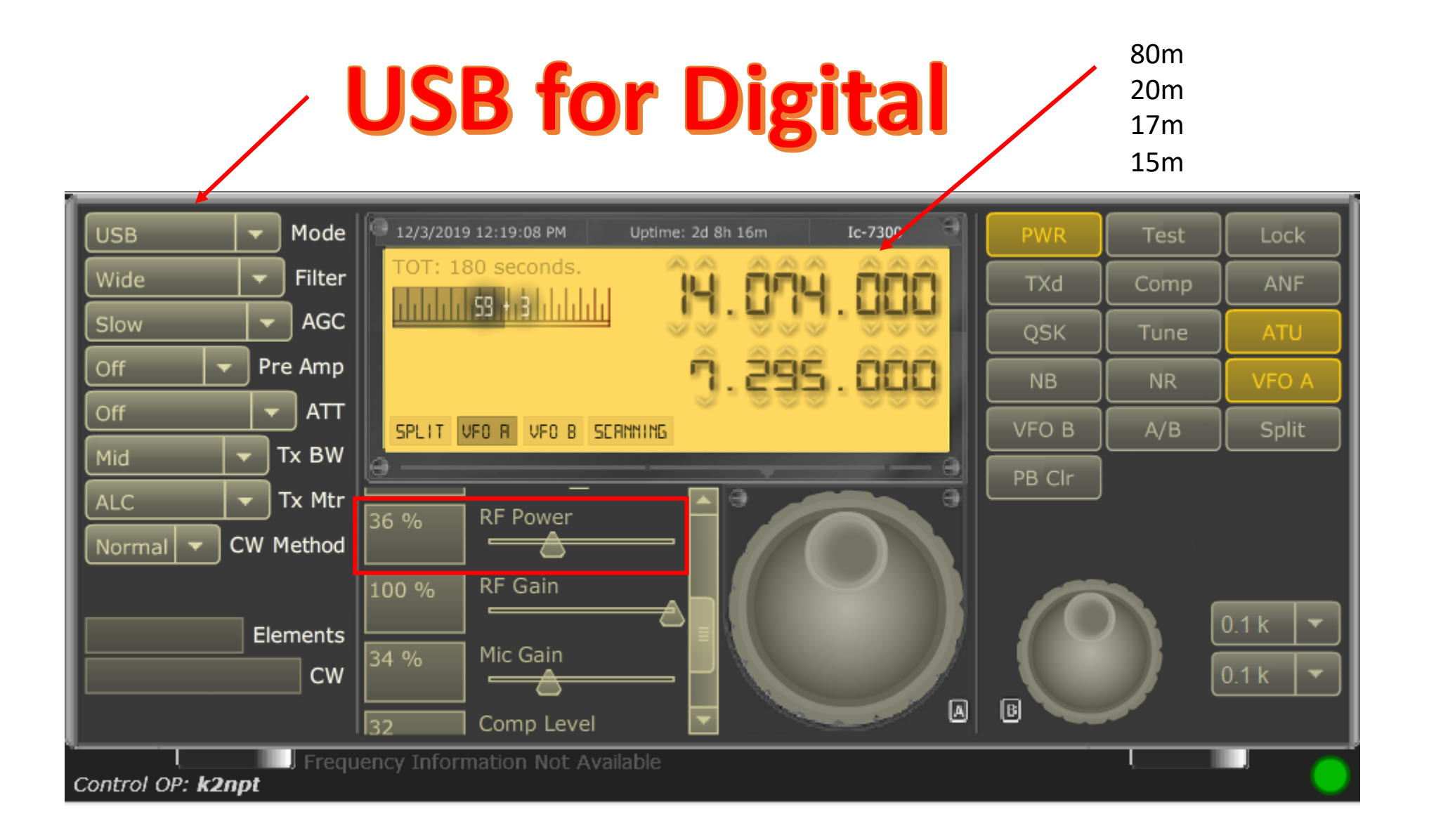

#### Select configurations tab

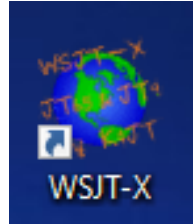

| 🔘 WSJT->   | ( 2.1.0   | by K1JT   |           |                |         |         |         |     |          |            |           |   |                   |      | - 🗆   | $\times$ |
|------------|-----------|-----------|-----------|----------------|---------|---------|---------|-----|----------|------------|-----------|---|-------------------|------|-------|----------|
| File Confi | gurations | View Mode | Decode Sa | ave Tools Help |         |         |         |     |          |            |           |   |                   |      |       |          |
|            |           |           | Band Ac   | ctivity        |         |         |         |     |          |            |           |   | Rx Frequency      |      |       |          |
| UTC        | dB        | DT Freq   | Message   |                |         |         |         | UTC | dB       | DT Freq    | Message   |   |                   |      |       |          |
|            |           |           |           |                |         |         |         | ~   |          |            |           |   |                   |      |       | < >      |
| CQ only    | ,         | Log QSO   |           | Stop           | ١       | Ionitor | Erase   |     | Deco     | de         | Enable Tx |   | Halt Tx           | Tune | M     | lenus    |
| 160m       | ~         | •         |           |                | 0.00    | 000 0   |         |     | т ∑<br>Т | x even/1st | ᆗ         | 5 | Generate Std Msgs | Next | Now   | Pwr      |
|            |           |           |           | DX Call        |         |         | DX Grid |     |          | ▲ <b>▼</b> |           |   | PT7BL K2NPT FN20  | 0    | Tx 1  | -        |
|            | 80        |           |           | PT7BL          |         |         | HI06    |     | R        | x 1062 Hz  | ÷         | e | PT7BL K2NPT -15   | 0    | Tx 2  | _        |
|            | 60        |           |           |                | Az: 135 | 3729 mi |         |     | F        | Report -15 | <b>•</b>  |   | PT7BL K2NPT R-15  | 0    | Tx 3  | -        |
|            | 40        |           |           | Lookup         |         |         | Add     |     | A \      | luto Seq   | Call 1st  |   | PT7BL K2NPT RR73  | 0    | Tx 4  | _        |
|            | 20        |           |           |                | 2010    |         |         |     |          |            |           |   | PT7BL K2NPT 73    | ~ O  | Tx 5  | -        |
| L L        | 0         |           |           |                | 2019    | 2:11    |         |     |          |            |           |   | K2NPT FN20        | ۲    | Tx 6  | -        |
| 0.00       |           | FI        | 18        |                |         |         |         |     |          |            |           |   |                   |      | 0/100 | WD:6m    |

#### Select radio tab Settings ? × General Radio Reporting Frequencies Audio Tx Macros Colors Advanced Rig: Elecraft K3 ✓ Poll Interval: 1 s ≑ -CAT Control -PTT Method O DTR ○ vox Serial Port: COM5 $\sim$ O RTS CAT -Serial Port Parameters Port: USB Baud Rate: 38400 $\sim$ $\sim$ -Transmit Audio Source Data Bits Front/Mic Rear/Data Mode Stop Bits 🔿 USB Data/Pkt O None Handshake -Split Operation None O Default 🔿 Rig Fake It O None XON/XOFF O Hardware Force Control Lines Test CAT Test PTT DTR: RTS: $\sim$ OK Cancel

- Duplicate these settings
- Click OK

| Select audio ta                                                                                                    | ab                   |   |                                      |
|----------------------------------------------------------------------------------------------------|----------------------|---|--------------------------------------|
| Settings                                                                                                    | ? ×                  |   |                                      |
| General       Radio       Audio       Tx Macros       Reporting       Frequent         Soundcard       Input:       CABLE Output (VB-Audio Virtual Cable)       Output:       Speakers (VB-Audio Virtual Cable)         Output:       Speakers (VB-Audio Virtual Cable)       Save Directory       Incation:       C:/Users/capt_/AppData/Local/WSJT-X/save         AzEl Directory       Location:       C:/Users/capt_/AppData/Local/WSJT-X | cies Colors Advanced | • | Duplicate these settings<br>Click OK |
| Remember power settings by band                                                                                                    |                      |   |                                      |
|                                                                                                    | OK Cancel            |   |                                      |

#### You are now up and operating

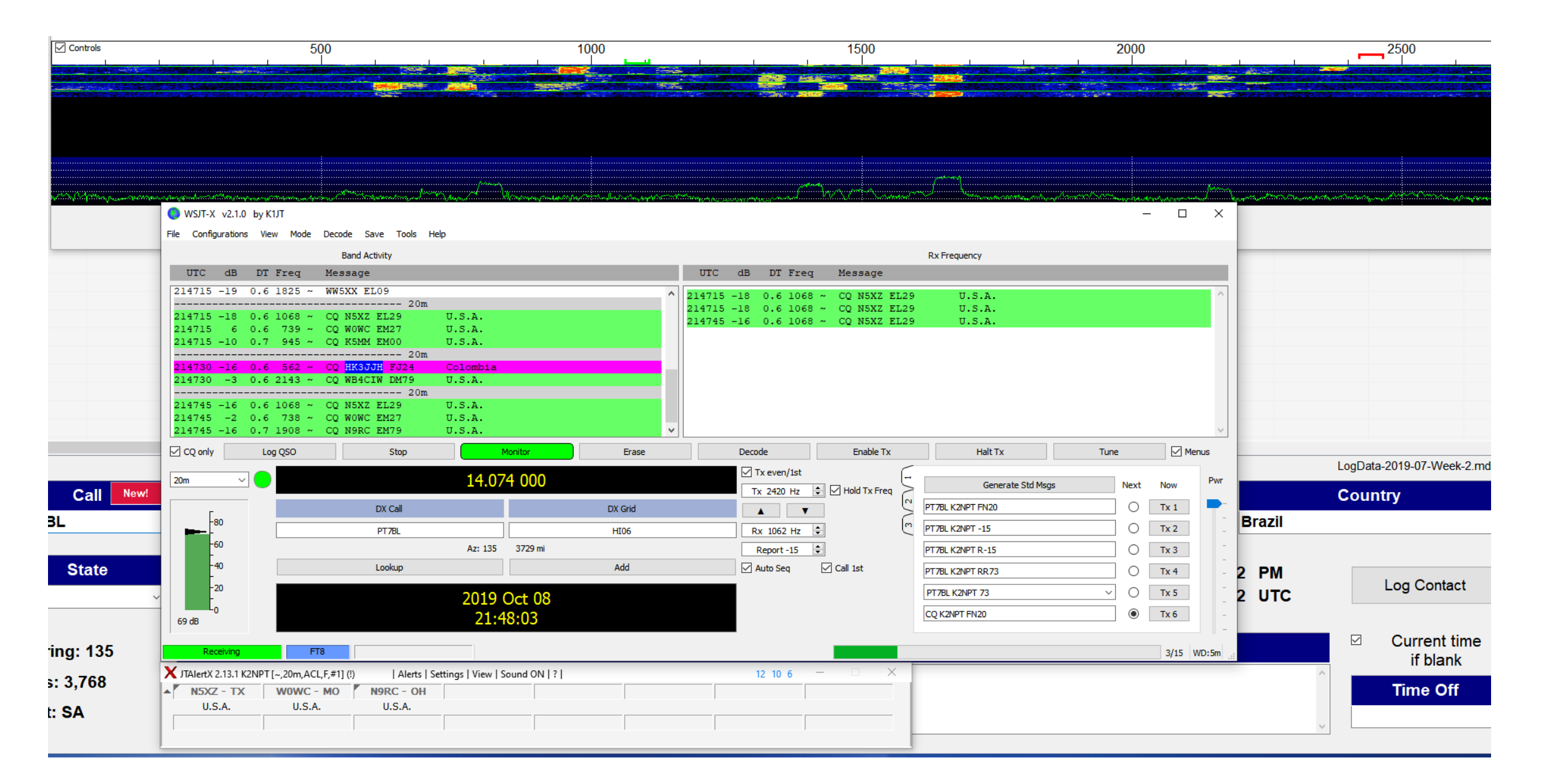

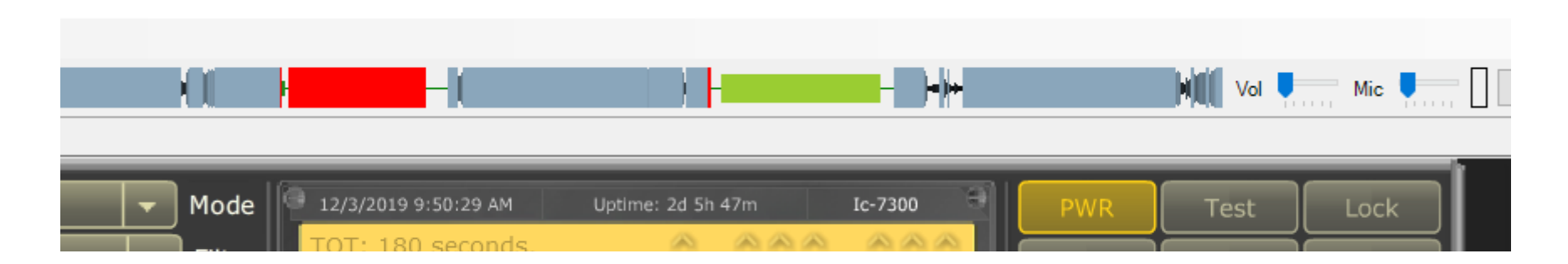

| ^     | 214715 | -18  | 0.6      | 1068 | ~  | CQ N     | I5XZ    | EL29 |     | U.S.A.         |             |     |      |        |      |       | ^      |
|-------|--------|------|----------|------|----|----------|---------|------|-----|----------------|-------------|-----|------|--------|------|-------|--------|
|       | 214715 | -18  | 0.6      | 1068 | ~  | CQ N     | I5XZ    | EL29 |     | U.S.A.         |             |     |      |        |      |       |        |
|       | 214745 | -16  | 0.6      | 1068 | ~  | CQ N     | I5XZ    | EL29 |     | U.S.A.         |             |     |      |        |      |       |        |
|       |        |      |          |      |    |          |         |      |     |                |             |     |      |        |      |       |        |
|       |        |      |          |      |    |          |         |      |     |                |             |     |      |        |      |       |        |
|       |        |      |          |      |    |          |         |      |     |                |             |     |      |        |      |       |        |
|       |        |      |          |      |    |          |         |      |     |                |             |     |      |        |      |       |        |
|       |        |      |          |      |    |          |         |      |     |                |             |     |      |        |      |       |        |
|       |        |      |          |      |    |          |         |      |     |                |             |     |      |        |      |       |        |
|       |        |      |          |      |    |          |         |      |     |                |             |     |      |        |      |       |        |
| ~     | ·      |      |          |      |    |          |         |      |     |                |             |     |      |        |      |       | $\vee$ |
| irase |        | Deco | de       |      |    | En       | able Tx | c    |     | Halt T         | x           |     | Tune | 2      |      | Menus |        |
|       |        |      | Tx even  | /1st |    |          |         | 6    |     |                |             |     |      |        |      |       |        |
|       |        |      | rx even, | 130  |    |          |         | -    |     | Gen            | erate Std M | sas |      | Next   | Now  | P     | wr     |
|       |        |      | x 2420   | Hz   | ₽⊻ | ∠ Hold ' | Tx Free | ۹ 🗋  |     |                |             |     |      |        |      |       | _      |
| rid   |        |      | <b></b>  | •    |    |          |         | 5    | PT  | 7BL K2NPT FN20 |             |     |      | 0      | Tx 1 |       | P      |
| 6     |        | R    | x 1062   | Hz   | ÷  |          |         | m    | PT  | 7BL K2NPT -15  |             |     |      | 0      | Tx 2 |       |        |
|       |        |      |          |      |    |          |         |      |     |                |             |     |      | $\sim$ |      |       |        |
|       |        |      | Report - | -15  | -  |          |         |      | PT. | /BL K2NPT R-15 |             |     |      | 0      | 1x 3 |       |        |
|       |        |      |          |      |    |          |         |      |     |                |             |     |      |        | -    |       |        |

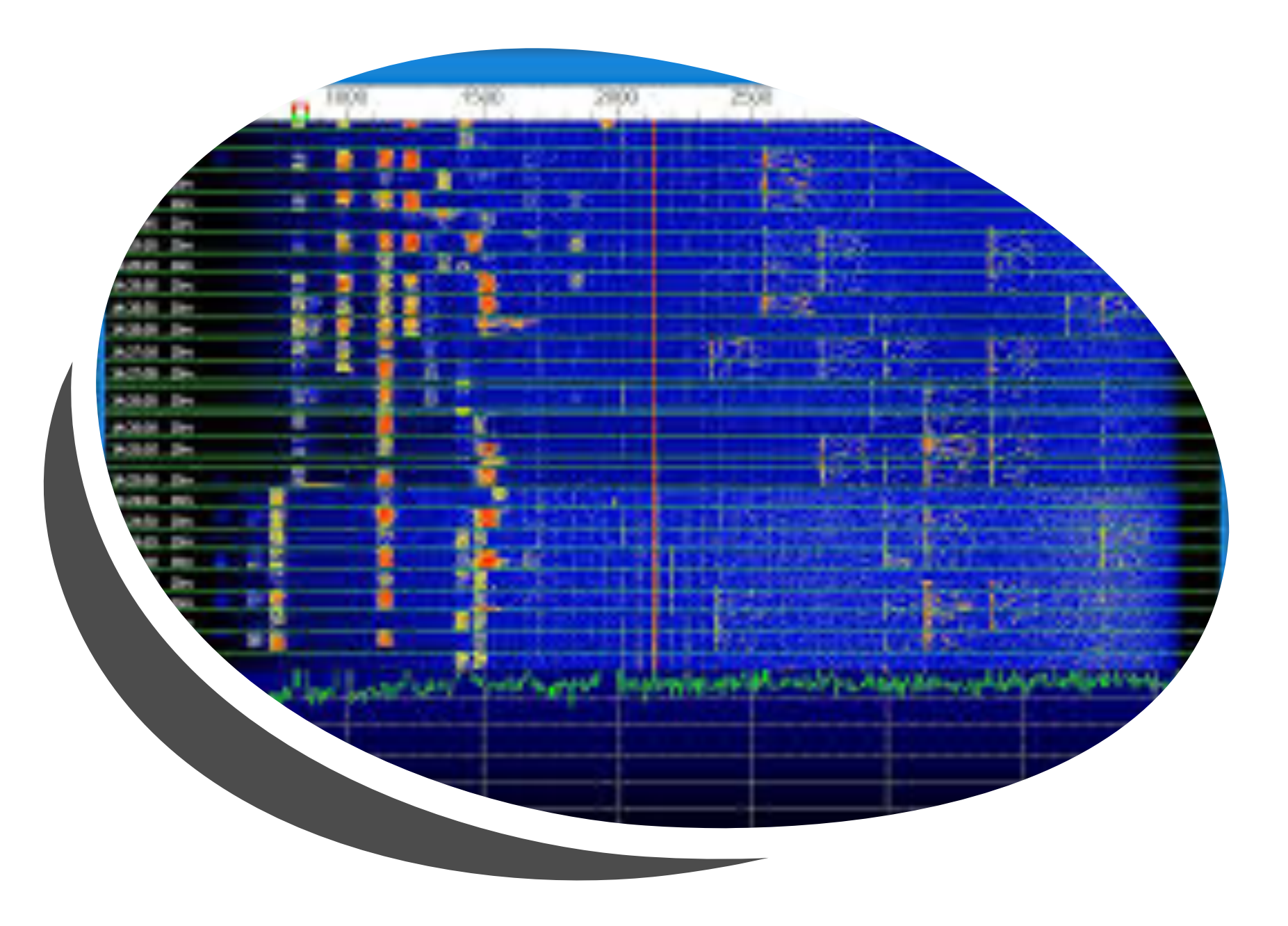

CW

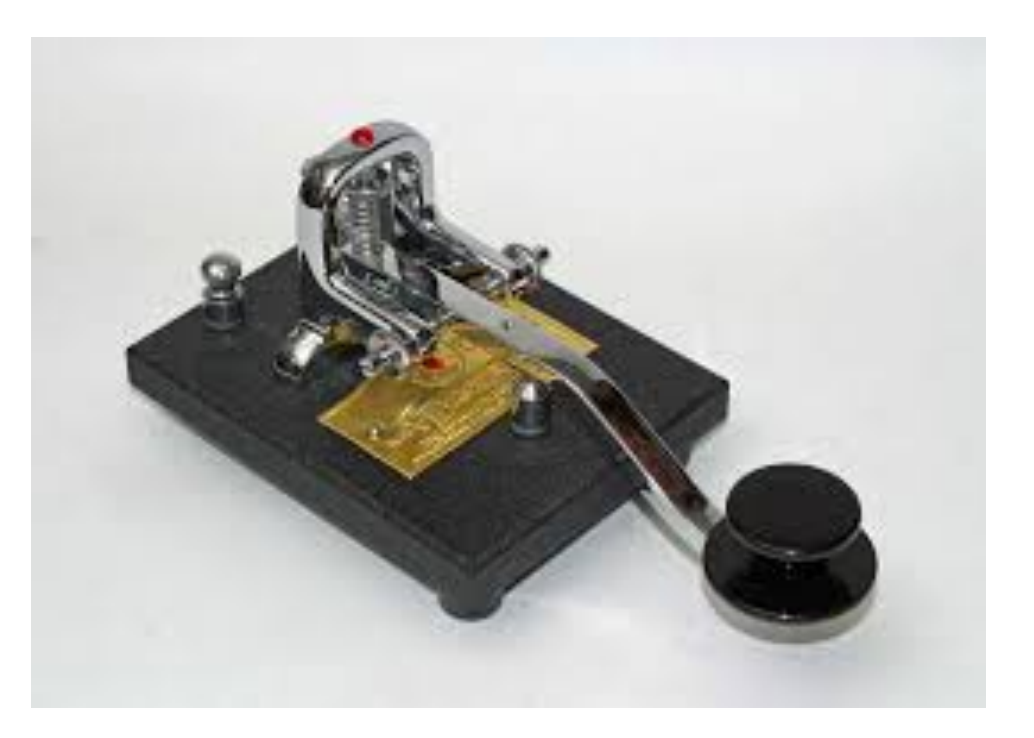

NOTE: The following instructions assume that you have downloaded the software, registered your call sign and are versed in the basic operation of the remote radio controls.

For help with remote CW, contact John KA2F

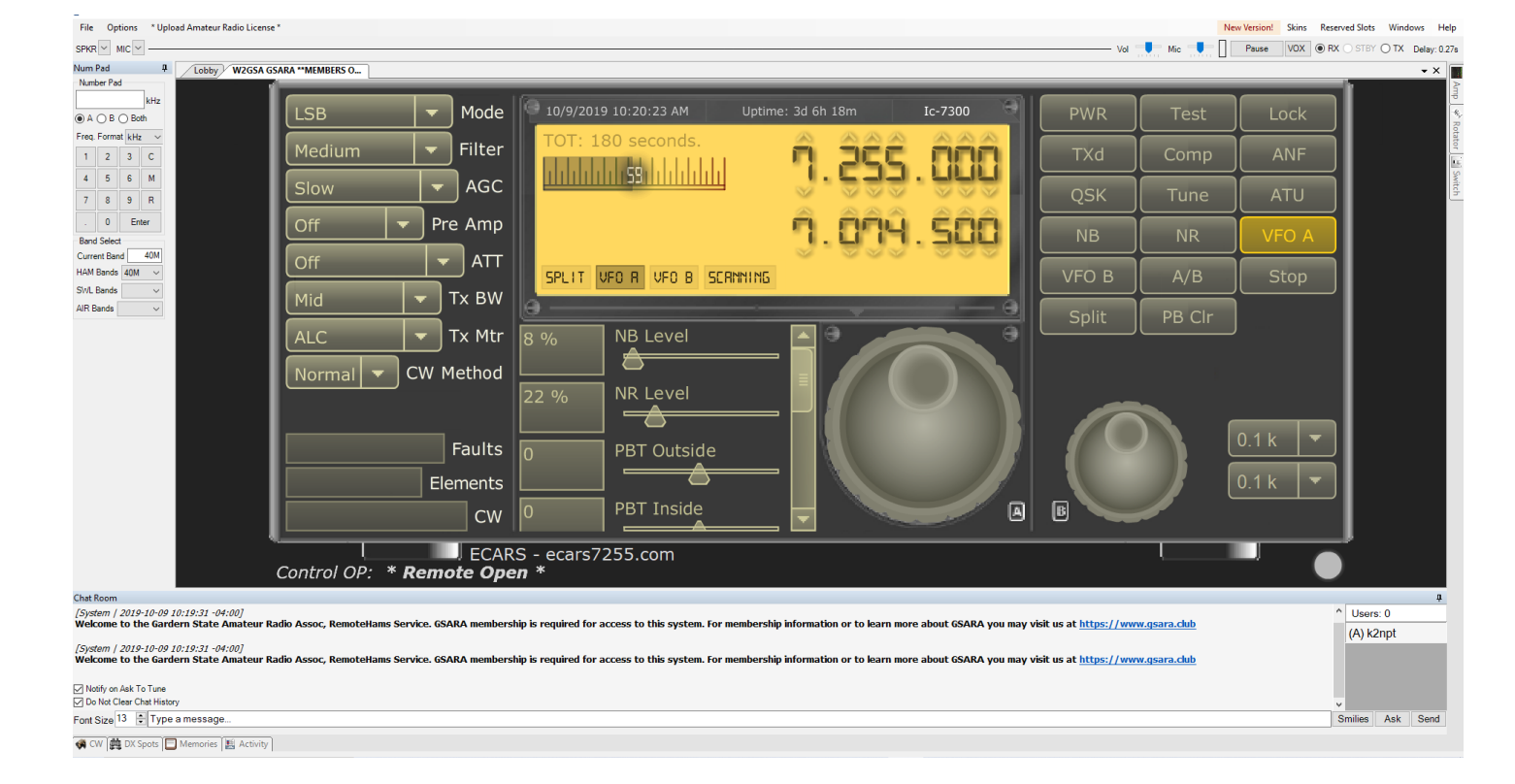

It is possible to operate in **CW mode** using:

- Paddles
- Keyboard & macros
- Paddles and keyboard simultaneously

NOTE: you cannot use a straight key in RCForb v0.8 Straight key is supported in v0.9

# Paddle Connection

Connect the paddle to the PC via the serial port

- Pin 8 CTS goes to DAH or DASH on paddle.
- Pin 7 RTS goes to Neutral or Ground on paddle
- Pin 6 DSR goes to DIT or DOT on paddle.

![](_page_61_Picture_5.jpeg)

DOT (DSR) NEUTRAL/GROUND (RTS)

DASH (CTS)

![](_page_61_Figure_8.jpeg)

![](_page_61_Picture_9.jpeg)

![](_page_61_Picture_10.jpeg)

If the computer is not equipped with a serial port, Use a USB to DB9 Serial Converter cable

# **CW** Configuration

#### H. On the lobby menu select **Options, Control Device Setup, External CW**

| Control Device Setup                                 |
|------------------------------------------------------|
| Remote Head External PTT External CW                 |
| COM1 V Serial Port                                   |
| DIT Pin: O CTS O DSR O CD<br>DAH Pin: CTS O DSR O CD |
| Use RTS as Power                                     |
| Close Save                                           |

- From the COM port drop down menu, select the proper COM port assigned to your device.
- Duplicate the other settings
- Restart RCForb Client

![](_page_63_Picture_0.jpeg)

- Boot up RCForb client v0.8
- Check the users window to determine that you are in control
- Power ON the radio

RCForb (Client) v0.8

• Set up for **CW** operation as follows:

![](_page_64_Picture_0.jpeg)

#### Num Pad Freq. Format MHz С 2 3 6 Μ 5 9 R 8 0 Enter

40M

Band Select

Current Eand HAM Bands

SWL Bands

AIR Bands

| LSB 🔻 Mode       | 9 10/10/2019 |
|------------------|--------------|
| Medium 🔻 Filter  | TOT: 180     |
| Wide             |              |
| Medium Pre Amp   |              |
| Na rrow          |              |
| Mi Tx BW         | SPLIT VFI    |
| ALC TX Mtr       | 8 %          |
| Normal CW Method |              |
|                  | 22 %         |
| Faulta           |              |
|                  | 0            |
| Elements         |              |
| CW               | 0            |

🔻 Mode Filter Fast Mid SPLIT VF Slow EW 🔻 🛛 Tx Mtr ormal 🔻 CW Method Faults Elements

D. From the AGC drop down menu, select a setting Suggest slow to start

AGC: automatic gain control

**B**. Select the **band** from the drop down window and enter a **frequency** in the CW range. For example, type 7.035 in the Window

> C. From the **filter** drop down menu, select a width. Suggest medium to start

FCARS

A. From the **mode** drop down menu select CW

![](_page_65_Picture_0.jpeg)

E. From the **CW** drop down menu select method. Suggest normal to start

![](_page_65_Picture_2.jpeg)

F. From the **slide** menu select your preferred **CW speed** after Reducing **RF Power Out** to zero. NOTE: The code speed selected applies Paddle use, Macro use and Keyboard typing

G. Tune the antenna

00 PWR Test Lock TXd Comp ANF QSK Tune ATU NB NR VFO A VFO B A/B Stop Split PB Clr

# **Operating CW using Macros and Keyboard**

![](_page_66_Figure_1.jpeg)

|                   | CW                                                                                  |                              |  |  |  |  |  |  |
|-------------------|-------------------------------------------------------------------------------------|------------------------------|--|--|--|--|--|--|
| Click edit macros | Edit Macros   Your Callsign KA2F   DX Callsign RST 5NN   Name JOHN   QTH BRICK NJ   | Grid FN20                    |  |  |  |  |  |  |
|                   | CQ (F1) CQ x2 (F2) dxcall (F3) KA2F (F4) 5NN (F5) JOHN (F6) BRICK NJ (F7) FN20 (F8) | (KN + AR = BT % AS * SK # DE |  |  |  |  |  |  |
|                   | Sent                                                                                |                              |  |  |  |  |  |  |
|                   |                                                                                     |                              |  |  |  |  |  |  |
|                   |                                                                                     |                              |  |  |  |  |  |  |
|                   | In Queue                                                                            |                              |  |  |  |  |  |  |
|                   | Font Size 12 🔹                                                                      | Send on Keypress (           |  |  |  |  |  |  |

#### Edit Macros

| (F1) Macro Name: | CQ      | Data: | CQ CQ de %mycall %mycall K        |
|------------------|---------|-------|-----------------------------------|
| (F2) Macro Name: | CQ x2   | Data: | CQ CQ de %mycall %mycall CQ CQ de |
| (F3) Macro Name: | %dxcall | Data: | %dxcall                           |
| (F4) Macro Name: | %mycall | Data: | %mycall                           |
| (F5) Macro Name: | %rst    | Data: | %rst                              |
| (F6) Macro Name: | %mynarr | Data: | %myname                           |
| (F7) Macro Name: | %qth    | Data: | %qth                              |
| (F8) Macro Name: | %grid   | Data: | %grid                             |
|                  |         |       |                                   |
| Defaults         | Load    |       | Cancel Save                       |

Fill in the Macros to suit your own situation

# You are now ready to get on the air remotely with CW